# SureSelect DNAキャプチャ カスタムデザイン操作法

# SureDesign version 3.0 (日本語版) 2015/04/15

予告無くソフトウェアのアップデートを行う場合があります。そのため、本資料とソフトウェア画面が異なる場合があります。ご了承ください。

最新資料ダウンロードサイト; http://www.chem-agilent.com/contents.php?id=1002474

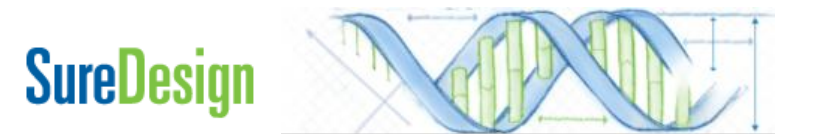

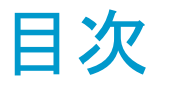

SureDesig

### 1. 用語と定義 2. カスタムデザイン作成開始の前に 3. スタンダードウィザードによるカスタムデザイン作成 1. デザインの定義 2. ターゲットの定義 3. ターゲットの確認 4. パラメータの入力 5. プローブデザインの確認 6. ファイナライズ 4. カスタムデザインのオーダー 5. お問い合わせ先

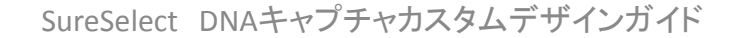

#### SureSelect DNAキャプチャカスタムデザインガイド

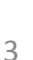

### 1. 用語と定義

プローブ (ベイト)

・ ゲノムのターゲット領域に相補的な配列をもつ、120baseの長さの シングルオリゴヌクレオチド

- プローブグループ
  - ターゲット領域にデザインされたプローブのグループ
- デザイン
  - ひとつ、もしくは複数のプローブグループから成る ひとつのライブラリとして製造されるオリゴのセット
- プローブ,プローブグループ,デザインの関係
  - デザインにはプローブグループ単位で、ターゲット領域をカバーする プローブ群を追加します。一つのデザインには複数のプローブグルー プを追加することが可能です。

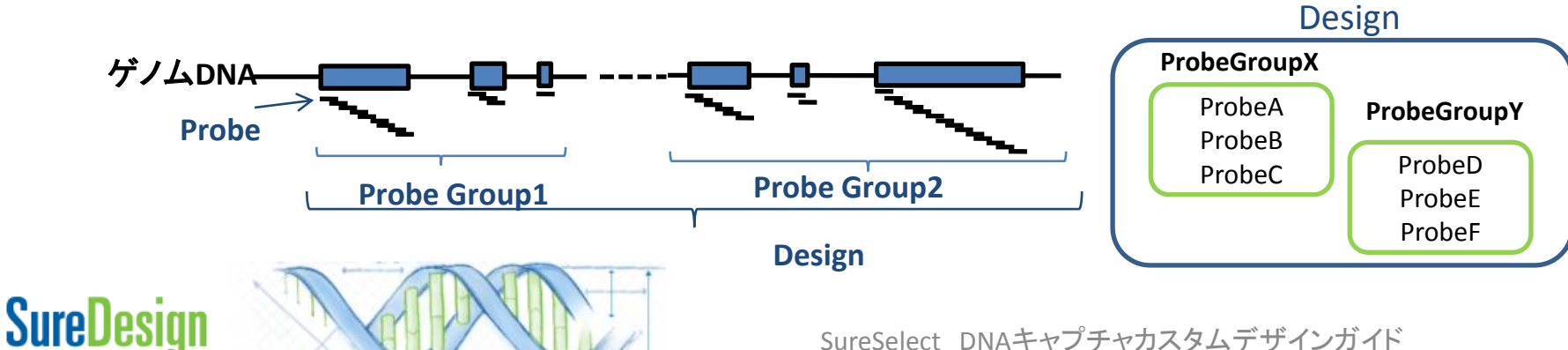

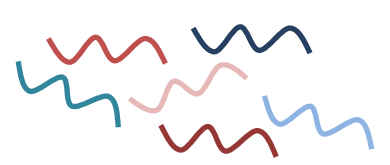

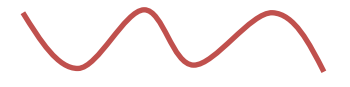

### 1. 用語と定義

- ・ <u>デザイン ID</u>
  - SureSelectデザインのID番号です。この番号により、個々のデザインが認識されます。SureDesignから情報を得るときや、オーダーの際に必要となる番号で重要な 情報です。カスタムライブラリを作成してオーダーする際は、必ずこの番号を記録 しておくようにします。

### • 一つのデザインに搭載できるプローブ数について

- SureSelectのプローブはまずアレイとして製造され、アレイから切り離されてビオチン化RNAに転写されます。アレイ1枚に搭載できるスポット数は57,680です。デザインはキャプチャサイズやプローブ数によって5つの価格帯に区分されます。
- Tier1; 1 499 Kbp
- Tier2; 0.5 2.999Mbp
- Tier3; 3.0 5.999 Mbp
- Tier4; 6.0 11.999 Mbp
- Tier5; 12.0 24Mbp

- (57,680プローブ以下であること)
- (57,680プローブ以下であること)
- (57,680プローブ以下であること)
- (115,360 プローブ以下であること)
- (230,720プローブ以下であること)

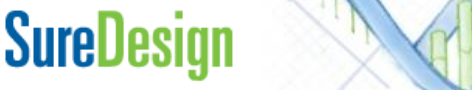

2. カスタムデザイン作成開始の前に スタンダードウィザードとアドバンスドウィザード

SureDesignには2つのカスタム作成ウィザードがあります。

□ <u>スタンダードウィザード</u> ("アドバンスドオプションの表示"がチェックされていない状態)

- ・標準的な条件でプローブを設計
- ・1つのプロープグループからデザインを作成
- → 本資料をご覧ください

SureDesign

□ <u>アドバンスドウィザード</u> ("アドバンスドオプションの表示"がチェックされている状態)

- ・条件を変更してプローブを設計
- ・複数のプロープグループ、または複数のデザインを組み合わせてデザインを作成
- ・独自のプローブをUploadしてデザインを作成
- → 別資料「SureSelectターゲットエンリッチメントシステム アドバンスドオプションによるカス タムデザイン作成ガイド」をご覧ください。

http://www.chem-agilent.com/contents.php?id=1002474

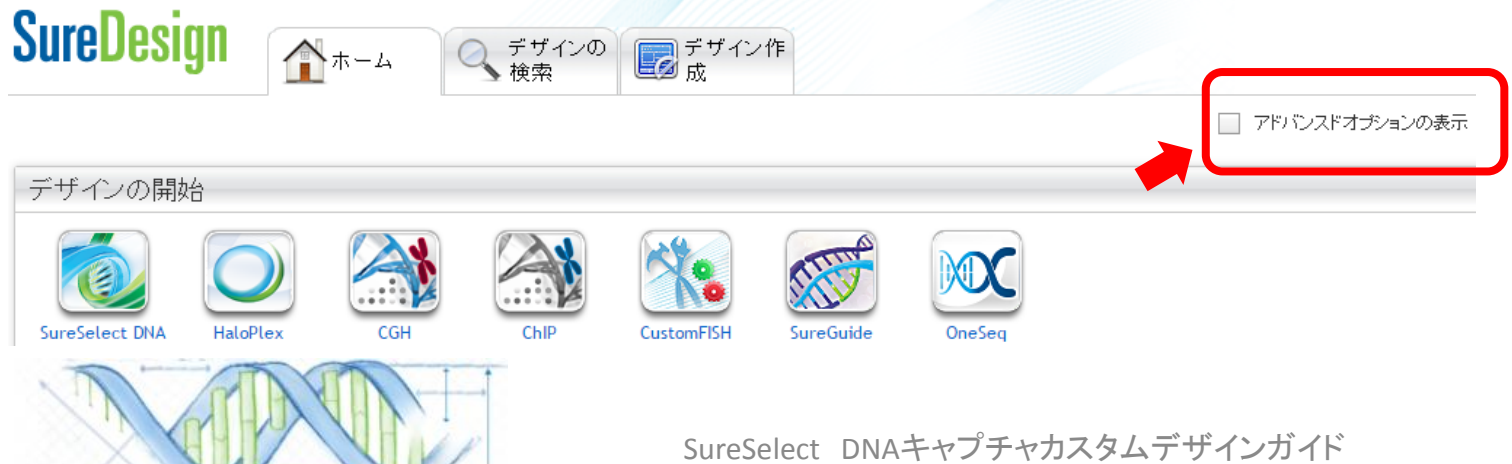

# 2. カスタムデザイン作成開始の前に

OneSeq

SureDesign 3.0から追加されたOneSeqは、従来のSureSelect DNAキャプチャで可能であったSNVと InDelと同時に、コピー数変化(CNV)とLOHを検出可能にする製品です。12 Mbまでのカスタムプ ローブを自由に選択・設計し、CNVとLOHをゲノムワイドに検出するためのBackboneプローブ(12 Mb)にカスタムデザインとして追加できます。

OneSeq用カスタムプローブは、従来のSureSelect DNAキャプチャ用カスタムライブラリ作成と同一の手順で予めカスタムデザインを作成した後に、OneSeq用CNV Backboneに追加します。追加する カスタムデザインの作成は、本資料を参照して下さい。作成後の追加の手順は「アドバンスドオプ ションによるカスタムデザイン作成ガイド」を参照して下さい。

ファイナライズされ、デザインIDが発行された状態のライブラリしか追加できません。プローブグループや作成途中のライブラリは追加できませんのでご注意ください。

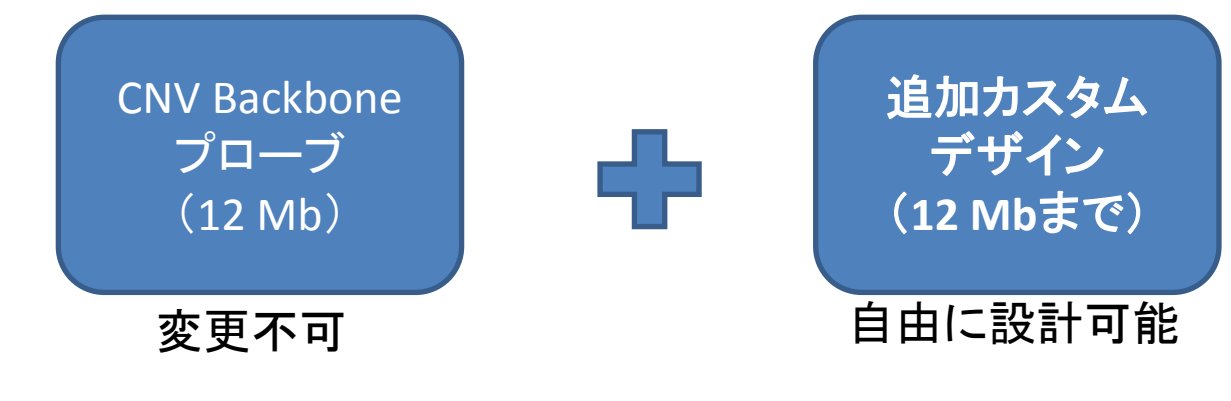

3. スタンダードウィザードによるカスタムデザイン作成

【アドバンスドオプション】からチェックが外れている状態で、【ホーム】タブのSureSelect DNA、 もしくは【デザイン作成】タブのSureSelect DNAをクリックしてウィザードを開始します。

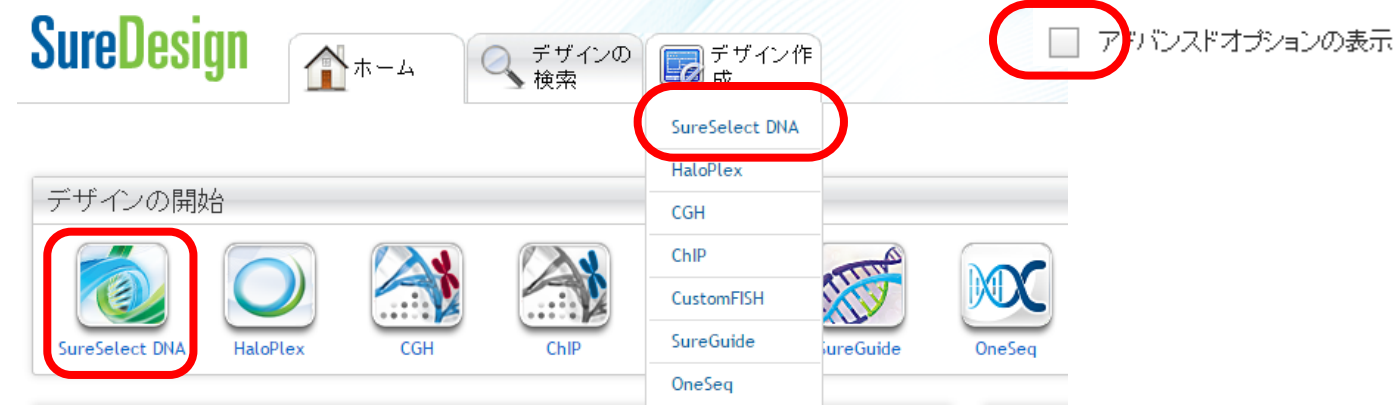

| SureDesign             |  |
|------------------------|--|
| SureSelect DNA デザインの定義 |  |
| ▶ デザインの定義              |  |
| ターゲットの定義<br>ターゲットの確認   |  |
| バラメータの入力               |  |
| ブローブの選択<br>ファイナライズ     |  |

SureDesign

#### カスタムデザイン作成の流れ

デザインの概要決定 ターゲット領域の決定 ターゲット領域のレビュー デザインパラメータの設定 デザインに入れるプローブの選択 ファイナライズ

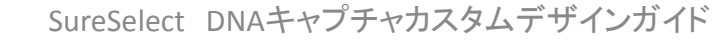

3-1. デザインの定義

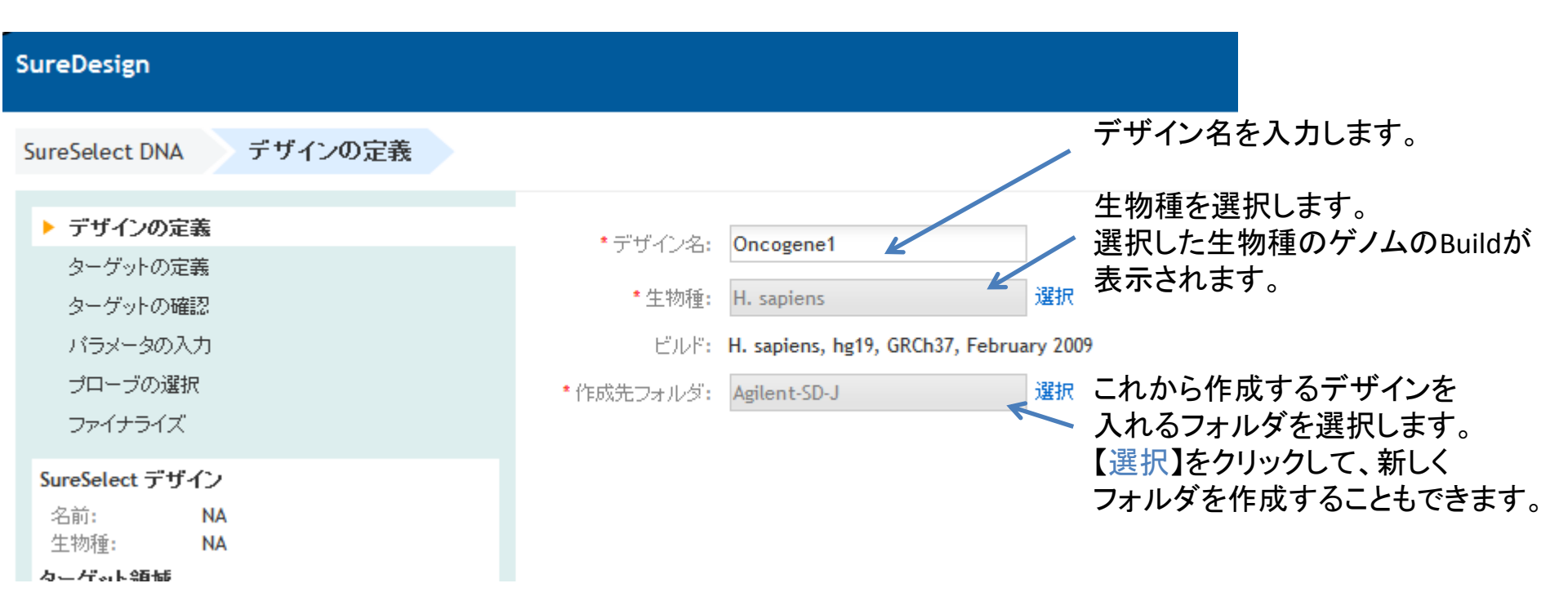

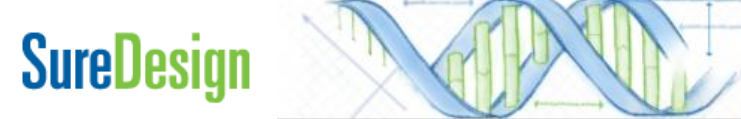

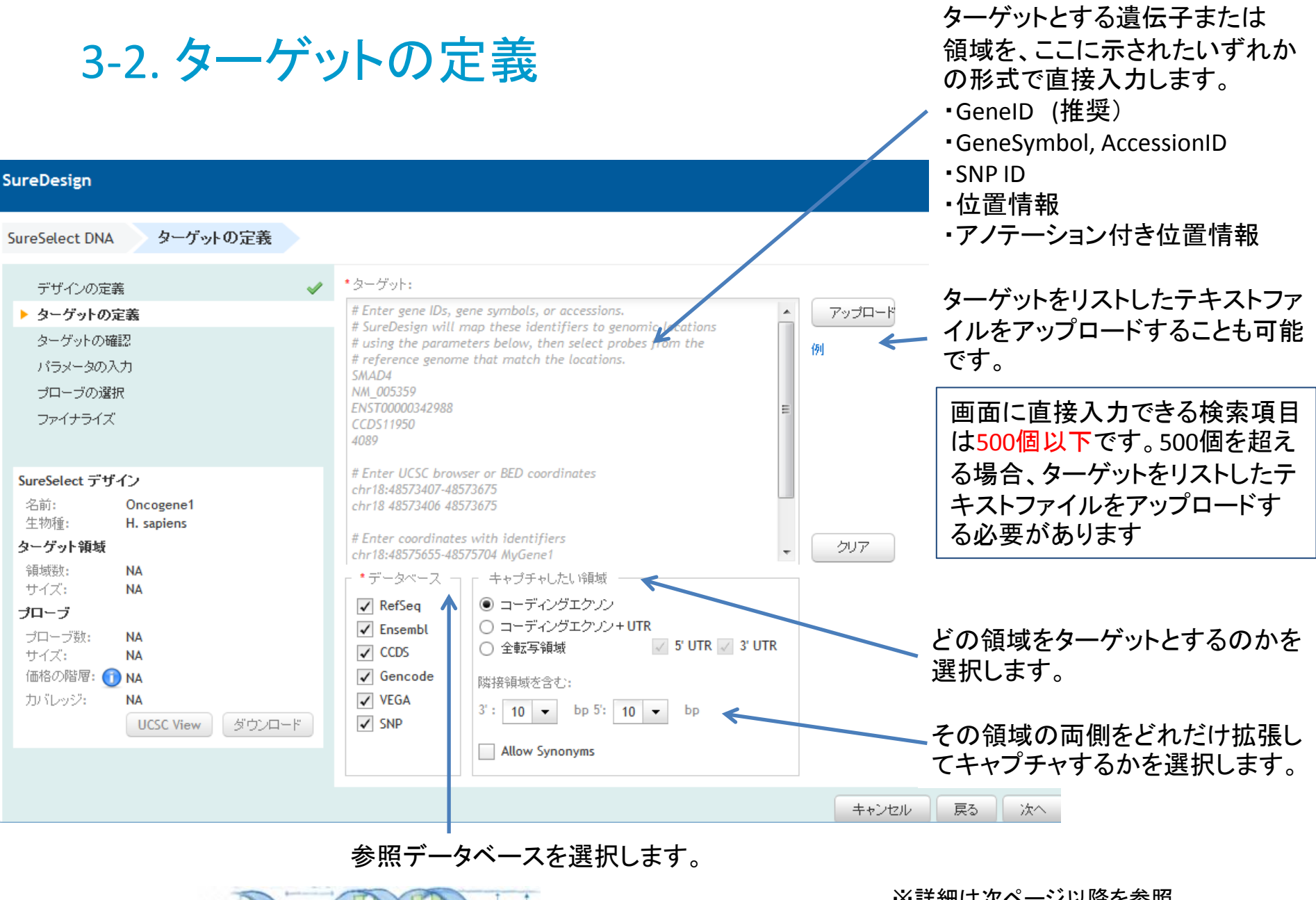

### SureDesign

#### ※詳細は次ページ以降を参照

### 3-2.ターゲットの定義 遺伝子名、アクセッションIDでの直接入力

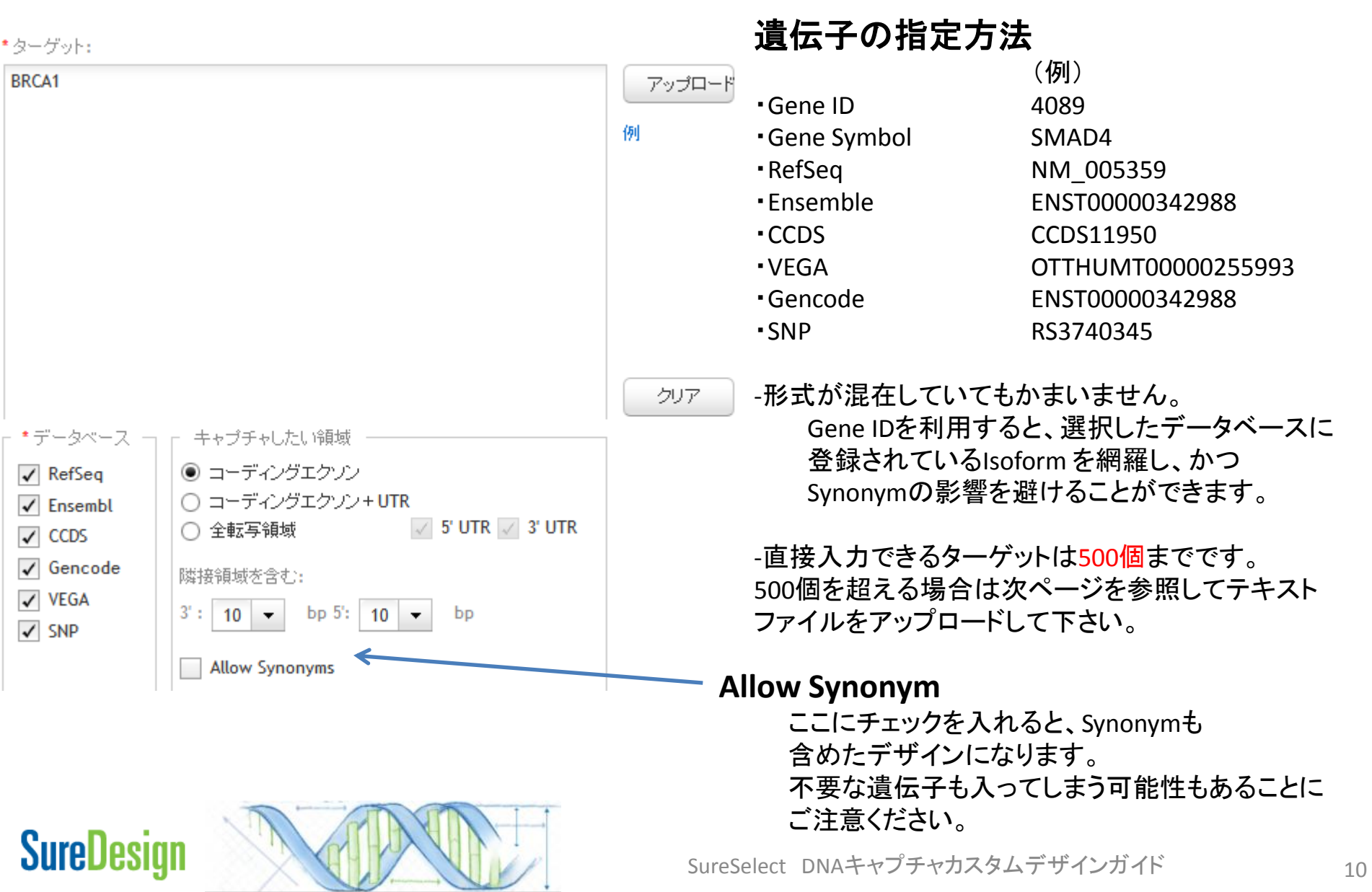

3-2. ターゲットの定義 遺伝子名、アクセッションIDのアップロード

\*ターゲット:

| # Enter gene IDs, ge<br># SureDesign will n<br># using the parame<br># reference genome<br>SMAD4<br>NM_005359<br>ENST00000342988<br>CCDS11950<br>4089<br># Enter UCSC brows<br>chr18:48573407-485<br>chr18:48573406 485 | ene symbols, or accessions.<br>hap these identifiers to genomic locations<br>ters below, then select probes from the<br>e that match the locations.<br>For or BED coordinates<br>73675<br>73675 | <sup>アップロード</sup><br>例<br>テキストファイルをアップロート<br>の入力例(GeneSymbo | ヾす<br>ɔl) | る場合         |
|----------------------------------------------------------------------------------------------------|----------------------------------------------------------------------------------------------------|-------------------------------------------------------------|-----------|-------------|
|                                                                                                    |                                                                                                    |                                                             |           | A           |
| # Enter coordinates                                                                                                    | with identifiers                                                                                                    | それぞれのGeneSymbolが異なる                                         | 1         | AKT2        |
| CIII 10.4037 3033-403                                                                                                    |                                                                                                    |                                                             | 2         | APC<br>DOLD |
|                                                                                                    | - キャプチャしたい領域                                                                                                    | 「行に記載されている必要があります。                                          | <br>      | BCD         |
| ✓ RefSeq                                                                                                    | ◎ コーディングエクソン                                                                                                    |                                                             | 5         |             |
| ✓ Ensembl                                                                                                    | 〇 コーディングエクソン + UTR                                                                                                    | ノアイルはタノ区切りナキスト                                              | 6         | BRCA2       |
| ✓ CCDS                                                                                                    | 全転写領域     ✓ 5' UTR ✓ 3' UTR                                                                                                    | ファイルトレア保存レアノださい                                             | 7         | CBL         |
|                                                                                                    |                                                                                                    | ノアイルとして休任していたでい。                                            | 8         | COND1       |
|                                                                                                    | 隣接領域を含む:                                                                                                    | カンマなどの記号は使用できません。                                           | 9         | CDK4        |
| VEGA                                                                                                    | 3': 10 👻 bp 5': 10 👻 bp                                                                                                    |                                                             | 10        | CSF1 R      |
| SNP                                                                                                    |                                                                                                    | ターゲット数の上限は80,000個です。                                        | 11        | DCC         |
|                                                                                                    | Allow Synonyms                                                                                                    | 1                                                           | 12        | E2F1        |
|                                                                                                    |                                                                                                    |                                                             | 13        | EGFR        |

まず【アップロード】をクリックし、続けて【参照】を クリックして【アップロードするファイル】を選択します

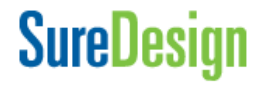

14

ELK1

15 ELK3

### 3-2.ターゲットの定義 ターゲットの位置情報での直接入力

\*ターゲット:

# Enter gene IDs, gene symbols, or accessions. アップロ # SureDesign will map these identifiers to genomic locations # using the parameters below, then select probes from the 砌 # reference genome that match the locations. SMAD4 NM 005359 ENST00000342988 4089 # Enter UCSC browser or BED coordinates chr18:48573407-48573675 chr18 48573406 48573675 # Enter coordinates with identifiers chr18:48575655-48575704 MvGene1 \* データベース キャプチャしたい領域 ✓ RefSeq コーディングエクソン+UTR ✓ Ensembl 
 全転写領域
 🗸 5' UTR 📈 3' UTR ✓ CCDS ✓ Gencode 隣接領域を含む: ✓ VEGA 3': 10 🔻 bp 5': 10 🔻 bp ✓ SNP Allow Synonyms

位置情報でターゲットを入力した場合、【デー タベース】【キャプチャしたい領域】で設定した パラメータは反映されません。入力した位置 がそのまま、プローブ設計対象となります。

### **SureDesign**

### 位置情報のフォーマット

下記AまたはBのいずれかのフォーマットで入力します。 フォーマットから、塩基の数え方が判断されます。フォーマットが異なる と、意図した領域と1 bpずれが生じますのでご注意ください。

#### A: Browser format

染色体の最初の塩基を「1番目」として、何番目の塩基までという指定方 法(one-based, closed)タブまたはスペースで区切って領域にIDをつける ことができます。いくつかの領域に同じIDをつけることも可能です。

下記フォーマットに従い、1行に1 interval記載します。 chr18:48573407-48573675 MyGene1 chr18:48575046-48575240 MyGene1

#### **B**: Bed format

染色体の最初の塩基を「0番目」として扱い、終わりのポジションを1つ 次の番号で指定(zero-based, half open)。タブまたはスペースで区切って 4番目のカラムに領域のIDを入力することができます。いくつかの領域 に同じIDをつけることも可能です。

#### 下記フォーマットに従い、1行に1 interval記載します。

| chr18 | 48573406 | 48573675 | MyGene2 |
|-------|----------|----------|---------|
| chr18 | 48575045 | 48575240 | MyGene2 |

### 3-2. ターゲットの定義 ターゲットの位置情報のUpload

| SureDesign                                                                                                    |                                                                                                    |
|----------------------------------------------------------------------------------------------------|----------------------------------------------------------------------------------------------------|
| SureSelect DNA ターゲットの定義                                                                                                    |                                                                                                    |
| デザインの定義<br>◆ ターゲットの定義<br>ターゲットの確認<br>パラメータの入力<br>ブローブの選択<br>ファイナライズ                                                                                                    | ・ターゲット:<br># Enter gene IDs, gene symbols, or accessions.<br># SureDesign will map these identifiers to genomic locations<br># using the parameters below, then select probes from the<br># reference genome that match the locations.<br>SMAD4<br>NM_003359<br>ENST00000342988<br>CCD511950<br>4089                                                                                                    |
| SureSelect デザイン         名前:       Oncogene1         生物種:       H. sapiens         ターグット領域       日本         領域数:       NA         サイズ:       NA         ブローブ数:       NA         サイズ:       NA         からいっジ:       NA         カバレッジ:       NA         UCSC View       ダウンロード | # Enter UCSC browser or BED coordinates<br>chr18:48573406 48573675<br># Enter coordinates with identifiers<br>chr18:48575655-48575704 MyGene1<br>データペース<br>F t+ プチャしたい領域<br>データペース<br>F t+ プチャしたい領域<br>③ コーディングエクゾン + UTR<br>③ コーディングエクゾン + UTR<br>③ コーディングエクゾン + UTR<br>③ コーディングエクゾン + UTR<br>③ コーディングエクゾン + UTR<br>③ コーディングエクゾン + UTR<br>③ コーディングエクゾン + UTR<br>③ コーディングエクゾン + UTR<br>③ コーディングエクゾン + UTR<br>③ コーディングエクゾン + UTR<br>③ 1 - デ · シック<br>③ コーディングエクソン + UTR<br>③ 1 - デ · シック<br>③ コーディングエクソン + UTR<br>③ 1 - デ · シック<br>③ 1 - デ · シック<br>④ 1 - デ · シック<br>④ 1 - デ · シック<br>④ 1 - デ · シック<br>● 1 - ジック<br>● 1 - ジック |

#### まず【アップロード】をクリックし、続けて【参照】を クリックして【アップロードするファイル】を選択します

位置情報でターゲットを入力した場合、 【データベース】【キャプチャしたい領域】で 設定したパラメータは反映されません。入力した 位置がそのまま、プローブ設計対象となります。

SureDesign

### ターゲットの位置情報を含んだテキストファ イルをアップロード

前ページを参照し、Browser formatまたはBed formatで ターゲットの位置情報(Genomic interval)を含んだ ファイルを作成します。

それぞれのintervalは異なる行に記載されている必要が あります。ファイルはテキストファイルとして保存して ください。カンマなどの記号は使用できません。

#### Browser formatの場合の例

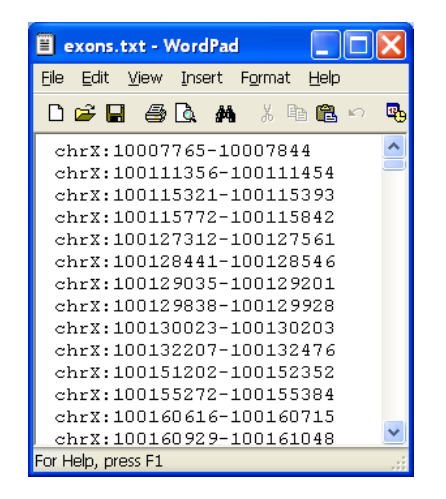

### 3-2.ターゲットの定義 ターゲット遺伝子・位置情報を混在させるケース

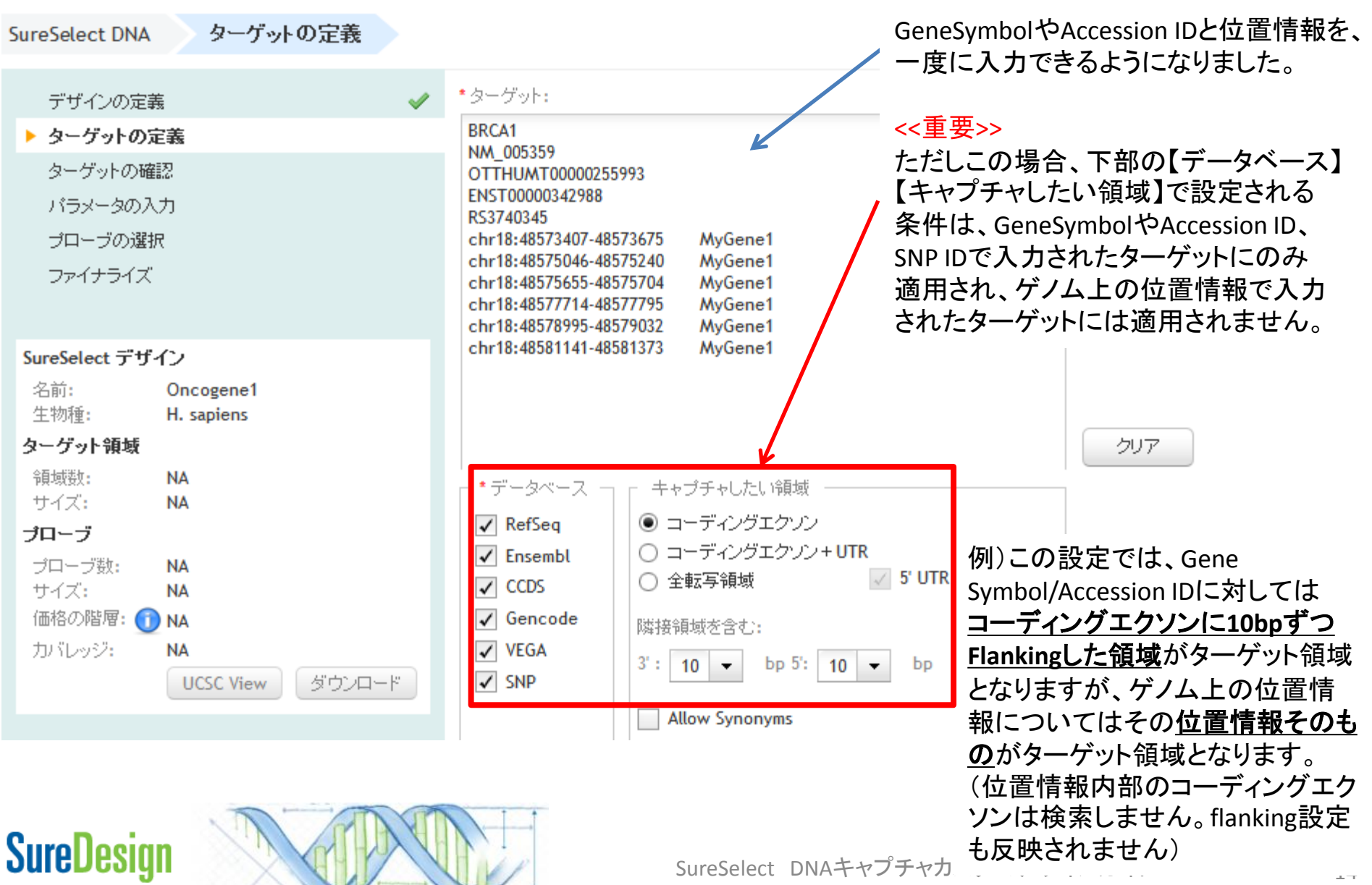

3-2. ターゲットの定義 データベースの選択

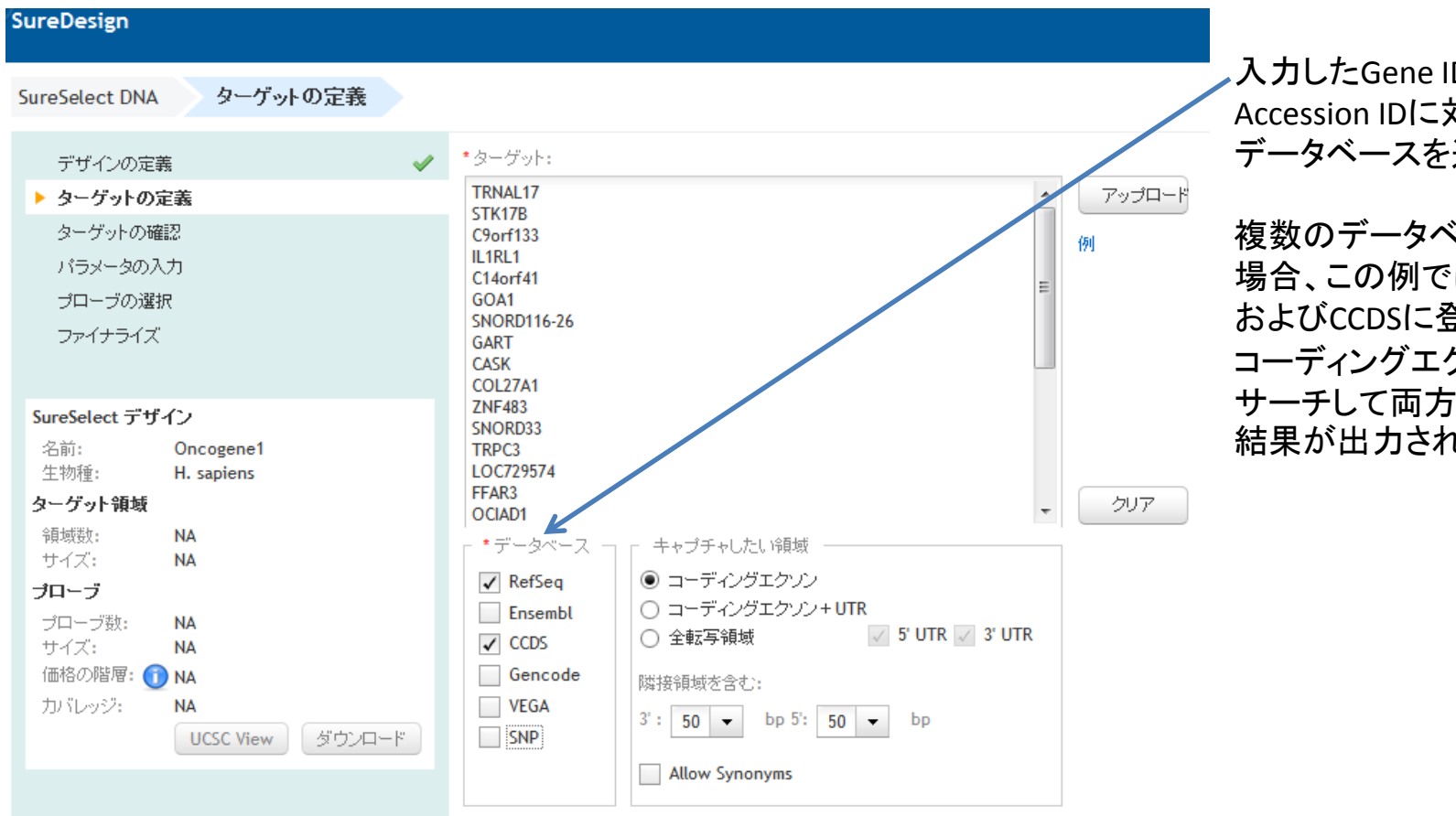

入力したGene ID ,GeneSymbolや Accession IDに対して検索を行う データベースを選択します。

複数のデータベースを選択した 場合、この例では選択したRefSeq およびCCDSに登録されている コーディングエクソンの位置情報を サーチして両方の情報を反映する 結果が出力されます。

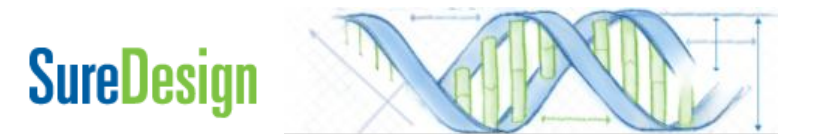

3-2. ターゲットの定義 SNPデータベースの選択

\*ターゲット:

SureDesign

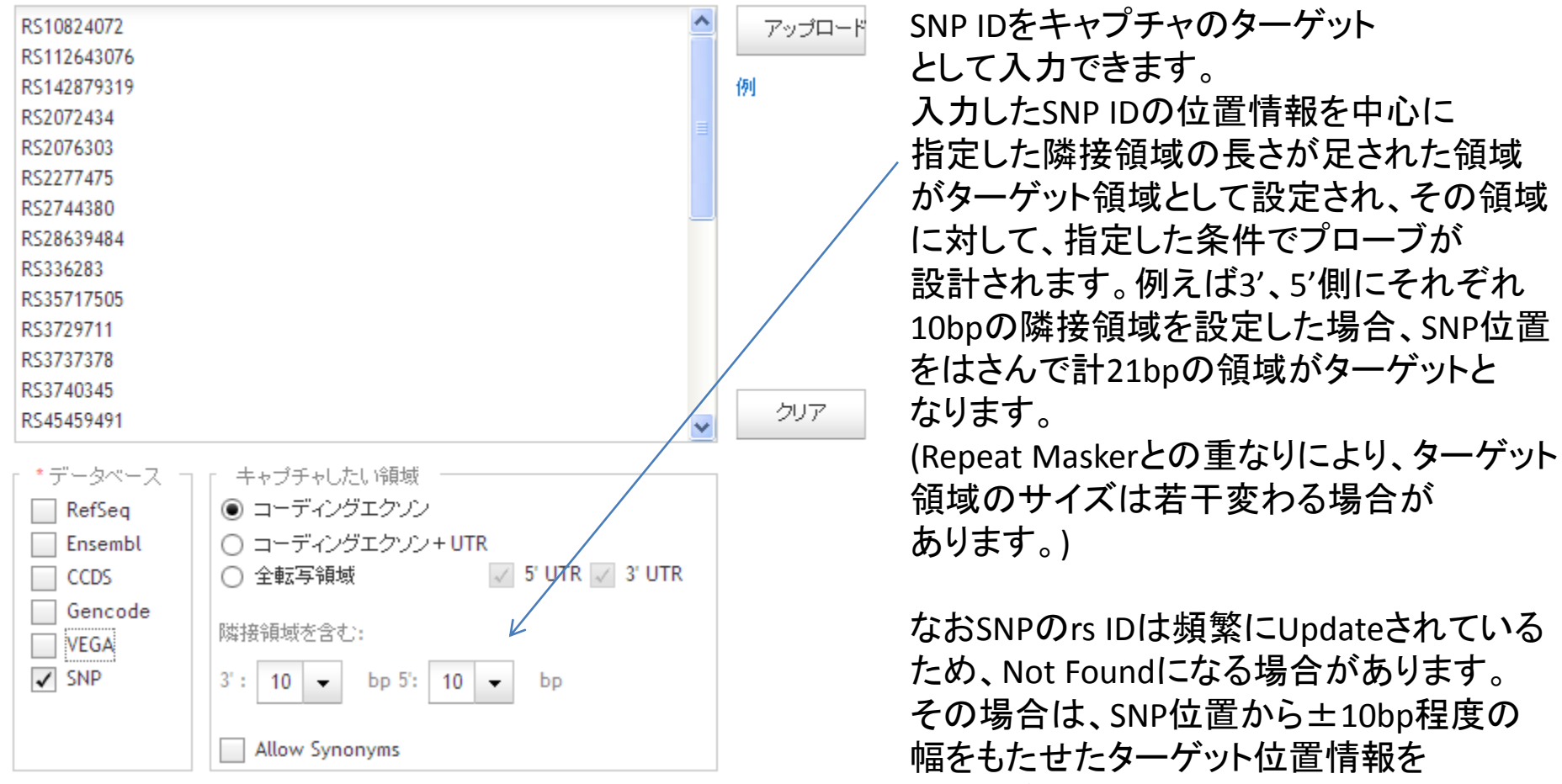

福をりたとれて、 入力ください。 (後述参照)

3-2. ターゲットの定義 ターゲット領域の選択

| SureDesign                                                                           |                                                                                                    | ヘルブ - ターゲットの定義                                                                 |
|--------------------------------------------------------------------------------------|----------------------------------------------------------------------------------------------------|--------------------------------------------------------------------------------|
| SureSelect DNA ターゲットの定義                                                              |                                                                                                    |                                                                                |
| デザインの定義 ✓<br>> ターゲットの定義<br>ターゲットの確認<br>パラメータの入力<br>プローブの選択<br>ファイナライズ                | ・ターゲット:<br>OCIAD1<br>KRTAP5-7<br>CWH43<br>IL23R<br>TBC1D9B<br>C9orf24<br>POLR2J2                                                                                                    | 入力した遺伝子について<br>選択したデータベースに登録されて<br>いる位置情報をサーチします。                              |
| SureSelect デザイン<br>名前: Oncogene1<br>生物種: H. sapiens<br>ターケット領域<br>領域数: NA<br>サイブ: NA | ARHGAP9<br>ELL<br>STEAP2<br>NKX2-6<br>・データペース キャブチャレクと行動域                                                                                                    | 【ターゲット】の画面にケノム上の位置<br>情報を入力した場合は、その入力した<br>位置情報がターゲットとなります。ここ<br>での設定は反映されません。 |
| <b>プローブ</b><br>プローブ数: NA<br>サイズ: NA<br>価格の階層: ① NA<br>カバレッジ: NA<br>UCSC View ダウンロード  | <ul> <li>CCDS</li> <li>○ コーディングエクソン+UTR</li> <li>○ コーディングエクソン+UTR</li> <li>○ 全転写領域</li> <li>✓ 5' UTR ✓ 3' UTR</li> <li>○ Gencode</li> <li>○ VEGA</li> <li>③ ': 10 ▼ bp 5': 10 ▼ bp</li> <li>○ Allow Synonyms</li> </ul> | 詳細は次のページをご参照ください。                                                              |
|                                                                                      | ++>                                                                                                    |                                                                                |

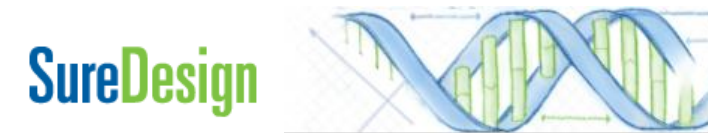

### 3-2. ターゲットの定義 キャプチャしたい領域のパラメータ設定

### キャプチャしたい領域:

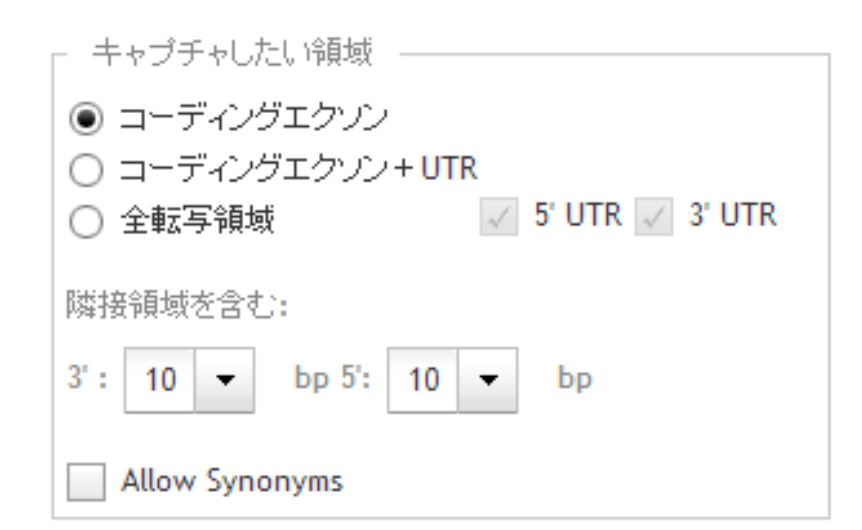

#### 隣接領域を含む:

指定した領域からの延長分を0,10,25,50 bpから選択 できます。コーディングエクソンまたコーディング エクソン+UTRを選択したときのみ有効です。

### SureDesign

#### 入力した遺伝子について選択したデータベースに登録 されている位置情報をサーチします。 コーディングエクソンのみ コーディングエクソン+5'UTR、3'UTR 全転写領域のいずれかが選択できます。

コーディングエクソン+ UTRs ・5' UTR, 3' UTRのそれぞれで含めるかどうかを設定 できます。

#### 全転写領域

 Coding Exon, Intron, UTRをすべて含んだ領域の位置 情報をサーチします。

\* Non Coding RNAを検索する場合はコーディングエクソン +UTRsまたは全転写領域を選択してください。

#### Allow Synonym:

Synonymを許容するかどうかを選択します。 不要な遺伝子も入ってしまう可能性もあることにご注意く ださい。

### 3-2. ターゲットの定義 設定の完了

| SureDesign                                                                                                    |                                                                                                    | ヘルプ - ターゲットの定義                                      |
|----------------------------------------------------------------------------------------------------|----------------------------------------------------------------------------------------------------|-----------------------------------------------------|
| SureSelect DNA ターゲットの定義                                                                                                    |                                                                                                    |                                                     |
| デザインの定義 ✓<br>> ターゲットの定義<br>ターゲットの確認<br>パラメータの入力<br>プローブの選択<br>ファイナライズ                                                                                                    | *ターゲット:<br>OCIAD1<br>KRTAP5-7<br>CWH43<br>IL23R<br>TBC1D9B<br>C9orf24<br>POLR2J2                                                                                                    | アップロード<br>例                                         |
| SureSelect デザイン         名前:       Oncogene1         生物種:       H. sapiens         ターグット領域         領域数:       NA         サイズ:       NA         プローブ数:       NA         サイズ:       NA         ウィブ:       NA         ウィブ:       NA         ウィブ:       NA         ヴレーブジ数:       NA         ウィブ:       NA         グロージ:       VCSC View | ARHGAP9<br>ELL<br>STEAP2<br>NKX2-6<br>● ゴーディングエクソン<br>● ローディングエクソン+UTR<br>● コーディングエクソン+UTR<br>● コーディングエクソン+UTR<br>● ゴーディングエクソン+UTR<br>● ゴーディングエクソン+UTR<br>● 全転写領域<br>■ ゴーディングロース<br>● コーディングロース<br>● コーディング | 設定が完了したら<br>【次へ】をクリックします。<br>設定条件によるサーチが<br>開始されます。 |
|                                                                                                    |                                                                                                    | キャンセル 戻る 次へ                                         |

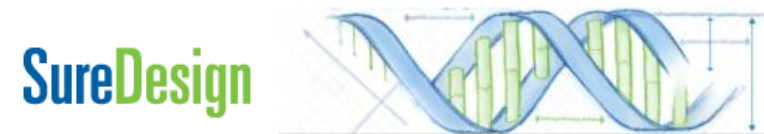

### 3-3. ターゲットの確認 Not foundになったターゲットの確認

| SureDesign                                            |                              |                                                                                    |                                            |                 |                      | ヘルプ - ターゲットの確認                                                                    |
|-------------------------------------------------------|------------------------------|------------------------------------------------------------------------------------|--------------------------------------------|-----------------|----------------------|-----------------------------------------------------------------------------------|
| SureSelect DN                                         | A ターゲットの確認                   |                                                                                    |                                            |                 |                      | Not Found にたっていスターゲット                                                             |
| デザインの気<br>ターゲットの<br><b>ターゲットの</b><br>パラメータの<br>プローブの過 | E義<br>定義<br><b>)確認</b><br>入力 | <ul> <li>ターゲットサマリ</li> <li>● 26 個のター</li> <li>● 7 個のター</li> <li>ターゲット詳細</li> </ul> | ・ゲット ID に対して 19 個のター<br>ゲット ID が見つかりませんでし; | グット(250 彩<br>た。 | 貝域)が見つかりました。         | の有無を【ターゲットサマリ】で確<br>認し、具体的にどのTarget IDがNo<br>Foundであるかを【ターゲット詳細】<br>の画面で確認してください。 |
| ファイナライン                                               | z.                           | ターゲット ID                                                                           | 領域数                                        | bp              | Position             |                                                                                   |
|                                                       |                              | SNORD33                                                                            | found                                      |                 |                      | Not Foundになっているターゲット                                                              |
| SureSelect デリ                                         | ザイン                          | SNORD116-26                                                                        | Not<br>found                               | ←               |                      | は、他の名削に変更する必要かあります。【厚る】で元の画面に                                                     |
| 名前:<br>生物種:                                           | Oncogene1<br>H. sapiens      | C14ORF41                                                                           | Not<br>found                               |                 |                      | 戻り、UCSCのBrowserでサーチ                                                               |
| ターゲット領域                                               |                              | ARHGAP9                                                                            | 17                                         | 2536            | chr12:57866289-57873 | できるIDにターゲット名を変更して                                                                 |
| 領域数:                                                  | 250                          | C9ORF24                                                                            | 7                                          | 1040            | chr9:34379063-343976 | 再度デザインしてください。                                                                     |
| サイズ:                                                  | 42.075 kbp                   | CASK                                                                               | 27                                         | 3321            | chrX:41379662-417822 | 251                                                                               |
| プローブ                                                  |                              | COL27A1                                                                            | 61                                         | 6803            | chr9:116918220-11707 | 2985                                                                              |
| プローブ数:                                                | NA                           | CWH43                                                                              | 16                                         | 2420            | chr4:48988436-490639 | 17                                                                                |
| サイズ:                                                  |                              | ELL                                                                                | 12                                         | 2106            | chr19:18555551-18632 | 875                                                                               |
| 1回18の川首僧:(                                            |                              | FFAR3                                                                              | 1                                          | 1061            | chr19:35849782-35850 | 0843                                                                              |
| フリハレッン:                                               |                              | GART                                                                               | 21                                         | 3457            | chr21:34876420-34911 | 631                                                                               |
|                                                       |                              |                                                                                    | 10                                         | 1888            | cbr2+102954714-10294 | x 291                                                                             |
|                                                       |                              |                                                                                    |                                            |                 |                      | キャンセル 戻る 次へ                                                                       |

# **SureDesign**

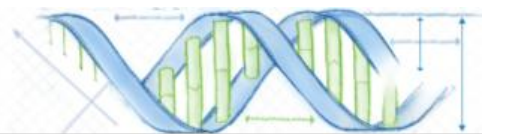

### 3-3. ターゲットの確認 ターゲット領域の確認

| ネルのサイ              | ズが自                   | 分の予想              | ✓<br>✓  | ターゲットサマリ<br>• 18 個のターゲット ID | く<br>に対して 18 個のター | グット(238領 | 域)が見つかりました。            | Not Foundになっ<br>ターゲットが 0<br>なったことを確認                                        |
|--------------------|-----------------------|-------------------|---------|-----------------------------|-------------------|----------|------------------------|-----------------------------------------------------------------------------|
| また。<br>大きく<br>を間違え | ている<br>ている<br>す       | いる場合<br>T能性が      |         | ターゲット詳細                     | 192011922000      |          |                        | View targets in UCSC                                                        |
| つで 【豆              | ス]で豆                  | い設定を              |         | ターゲット ID                    | 領域数               | bp       | Position               |                                                                             |
| ジェント ステンジョン ションション |                       |                   |         | ARHGAP9                     | 17                | 2536     | chr12:57866289-5787319 | •                                                                           |
| 向心しより。             |                       | 4                 |         | C9ORF24                     | 7                 | 1040     | chr9:34379063-34397641 |                                                                             |
| Sur                | eselect デザ・           | 12                |         | CASK                        | 27                | 3321     | chrX:41379662-41782251 |                                                                             |
| 名 #                | 前:<br>*hut垂。          | Oncogene1         |         | COL27A1                     | 61                | 6803     | chr9:116918220-1170729 | 85                                                                          |
| ±<br>д_            | が理ら                   | n. sapiens        |         | CWH43                       | 16                | 2420     | chr4:48988436-49063917 |                                                                             |
| ⇒=<br>∞5           | - <b>7 7 1 19 - 5</b> | 220               |         | ELL                         | 12                | 2106     | chr19:18555551-1863287 | 5                                                                           |
|                    | -9(9):<br>イズ:         | 230<br>39.069 kbp |         | FFAR3                       | 1                 | 1061     | cl 🗸 🔬 Struck          | ヘルプ - ダウンロード 🛇                                                              |
| -70                | 1                     |                   |         | GART                        | 21                | 3457     | ct ダウンロードするファイルを通      | りまし                                                                         |
| -1                 |                       | NA                |         | IL1RL1                      | 10                | 1888     | cl 🛛 Oncogene1         |                                                                             |
| у.<br>т            | ー<br>イズ:              | NA                |         | IL23R                       | 10                | 2090     | Cl Oncogene1_I         | Regions.bed                                                                 |
| 佰                  | 格の階層: 🕧               | NA                |         | KRTAP5-7                    | 1                 | 518      | cl Oncogene1_          | Fargets.txt                                                                 |
| 力。                 | バレッジ:                 | NA                |         | NKX2-6                      | 2                 | 946      | cł                     | 34375                                                                       |
|                    |                       | UCSC View ダ       | ליעם-וי | OCIAD1                      | 9                 | 950      | cł                     | 11691                                                                       |
|                    |                       |                   | K       | デザイン結果<br>内容を確認し            | をダウンロ<br>ます。      | ードして     |                        | 4998<br>9:185<br>1:258<br>1:248<br>1:248<br>1:229<br>5763<br>5763<br>1:2122 |

### 3-3. ターゲットの確認 Downloadしたファイルによるターゲット領域の確認

#### name\_Regions.bed

|    | A          | В            | С           | D             | E           | F          |
|----|------------|--------------|-------------|---------------|-------------|------------|
| 1  | browser po | sition chr19 | :40736213   | -40791312     |             |            |
| 2  | track name | =″Target R   | egions" des | scription=" A | gilent Sure | Select DNA |
| 3  | chr19      | 40736213     | 40739868    | AKT2          |             |            |
| 4  | chr19      | 40740941     | 40741064    | AKT2          |             |            |
| 5  | chr19      | 40741159     | 40741267    | AKT2          |             |            |
| 6  | chr19      | 40741786     | 40742021    | AKT2          |             |            |
| 7  | chr19      | 40742153     | 40742302    | AKT2          |             |            |
| 8  | chr19      | 40743865     | 40744008    | AKT2          |             |            |
| 9  | chr19      | 40744801     | 40744890    | AKT2          |             |            |
| 10 | chr19      | 40745941     | 40746027    | AKT2          |             |            |
| 11 | chr19      | 40747834     | 40747986    | AKT2          |             |            |
| 12 | chr19      | 40748430     | 40748604    | AKT2          |             |            |
| 13 | chr19      | 40761054     | 40761186    | AKT2          |             |            |
| 14 | chr19      | 40762822     | 40762971    | AKT2          |             |            |
| 15 | chr19      | 40771118     | 40771268    | AKT2          |             |            |
| 16 | chr19      | 40791077     | 40791312    | AKT2          |             |            |
| 17 | chr2       | 1.28E+08     | 1.28E+08    | APC           |             |            |
| 18 | chr2       | 1.28E+08     | 1.28E+08    | APC           |             |            |
| 19 | chr2       | 1.28E+08     | 1.28E+08    | APC           |             |            |
| 20 | chr2       | 1.28E+08     | 1.28E+08    | APC           |             |            |
| 21 | chr2       | 1.28E+08     | 1.28E+08    | APC           |             |            |
| 22 | chr2       | 1.28E+08     | 1.28E+08    | APC           |             |            |
| 23 | chr2       | 1.28E+08     | 1.28E+08    | APC           |             |            |
| 04 | - L. A     | 4.005100     | 4.005100    | 100           |             |            |

ターゲット領域をbedファイルの 形式で出力したものです。 UCSCのBrowserなどで確認 することができます。

#### name\_Report.txt

| 9  | # Design S   | Summary                                                        |               |               |              |             |  |  |  |  |
|----|--------------|----------------------------------------------------------------|---------------|---------------|--------------|-------------|--|--|--|--|
| 10 | Design Nar   | me:oncogen                                                     | e1            |               |              |             |  |  |  |  |
| 11 | Species: H   | Species: H. sapiens( H. sapiens, hg19, GRCh37, February 2009 ) |               |               |              |             |  |  |  |  |
| 12 | Platform: Il | lumina                                                         |               |               |              |             |  |  |  |  |
| 13 |              |                                                                |               |               |              |             |  |  |  |  |
| 14 | # Target S   | ummary                                                         |               |               |              |             |  |  |  |  |
| 15 | 2193 Targe   | etIDs resolv                                                   | ed to 2202    | targets cor   | nprising 324 | 15 regions. |  |  |  |  |
| 16 | 0 TargetID   | s were not                                                     | fo und.       |               |              |             |  |  |  |  |
| 17 | Region Siz   | e: 519.012                                                     | <br>bp        |               |              |             |  |  |  |  |
| 18 |              |                                                                |               |               |              |             |  |  |  |  |
| 19 | # Target P   | arameters                                                      |               |               |              |             |  |  |  |  |
| 20 | Databases:   | RefSeq.CC                                                      | DS            |               |              |             |  |  |  |  |
| 21 | Region: Co   | ding Exons                                                     | + UTRs + 5    | 5' UTR + 3'   | UTR          |             |  |  |  |  |
| 22 | Region Ext   | ension: 10 l                                                   | ases from     | 3' end and '  | l 0 bases fr | om 5' end.  |  |  |  |  |
| 23 |              |                                                                |               |               |              |             |  |  |  |  |
| 24 | # Target a   | nd Probe De                                                    | etails        |               |              |             |  |  |  |  |
| 25 | # Target     | ID: The idea                                                   | ntifier enter | red in the Ta | argets list. |             |  |  |  |  |
| 26 | # Interva    | al: The geno                                                   | mic interva   | l of the targ | get.         |             |  |  |  |  |
| 27 | # Regior     | ns: The num                                                    | ber of regio  | ons within th | nis target.  |             |  |  |  |  |
| 28 | # Size: 1    | The total siz                                                  | e (in base j  | pairs) of the | regions.     |             |  |  |  |  |
| 29 | # Databa     | ase(s): The                                                    | databases i   | n which this  | target was   | s found.    |  |  |  |  |
| 30 |              |                                                                |               |               |              |             |  |  |  |  |
| 31 | TargetID     | Interval                                                       | Regions Siz   | e Databa      | ses          |             |  |  |  |  |
| 32 | AKT2         | chr19:4073                                                     | 14            | 5580          | CCDS, Re     | fSeq        |  |  |  |  |
| 33 | APC          | chr2:12817                                                     | 9             | 1960          | CCDS, Re     | fSeq        |  |  |  |  |
| 34 | APC          | chr5:11204                                                     | 18            | 11576         | CCDS, Re     | fSeq        |  |  |  |  |
| 35 | BCL3         | chr19:4525                                                     | 9             | 2044          | CCDS, Re     | fSeq        |  |  |  |  |
|    |              |                                                                |               |               |              |             |  |  |  |  |

ターゲット領域をサーチする条件や サーチ結果をまとめた サマリレポートです。

#### name\_Targets.txt

|    | A           | В            | С                    | D           | E           |
|----|-------------|--------------|----------------------|-------------|-------------|
| 1  | # File Type | : Input Targ | jets File            |             |             |
| 2  | # Timestan  | np: 26–Sep-  | -2012                |             |             |
| З  | # User:     |              |                      |             |             |
| 4  | # Created   | By: SureSel  | lect DNA Si          | tandard Des | sign Wizard |
| 5  | #Species:   | (H. sapiens  | , hg <b>1</b> 9, GRC | h37, Febru  | ary 2009)   |
| 6  |             |              |                      |             |             |
| 7  | AKT2        |              |                      |             |             |
| 8  | APC         |              |                      |             |             |
| 9  | BCL3        |              |                      |             |             |
| 10 | BCR         |              |                      |             |             |
| 11 | BRCA1       |              |                      |             |             |
| 12 | BRCA2       |              |                      |             |             |
| 13 | CBL         |              |                      |             |             |
| 14 | COND1       |              |                      |             |             |
| 15 | CDK4        |              |                      |             |             |
| 16 | CSF1 R      |              |                      |             |             |
| 17 | DCC         |              |                      |             |             |
| 18 | E2F1        |              |                      |             |             |
| 19 | EGFR        |              |                      |             |             |
| 20 | ELK1        |              |                      |             |             |
| 21 | ELK3        |              |                      |             |             |
| 22 | ERBB2       |              |                      |             |             |
| 23 | ERBB3       |              |                      |             |             |
| 24 | ERBB4       |              |                      |             |             |
| 25 | ERG         |              |                      |             |             |
| 26 | ETS1        |              |                      |             |             |
| 27 | ETS2        |              |                      |             |             |

入力したターゲットの 一覧です。ターゲットを 再確認することが できます。

### 3-3. ターゲットの確認 UCSC Genome Browserによるターゲット領域の確認

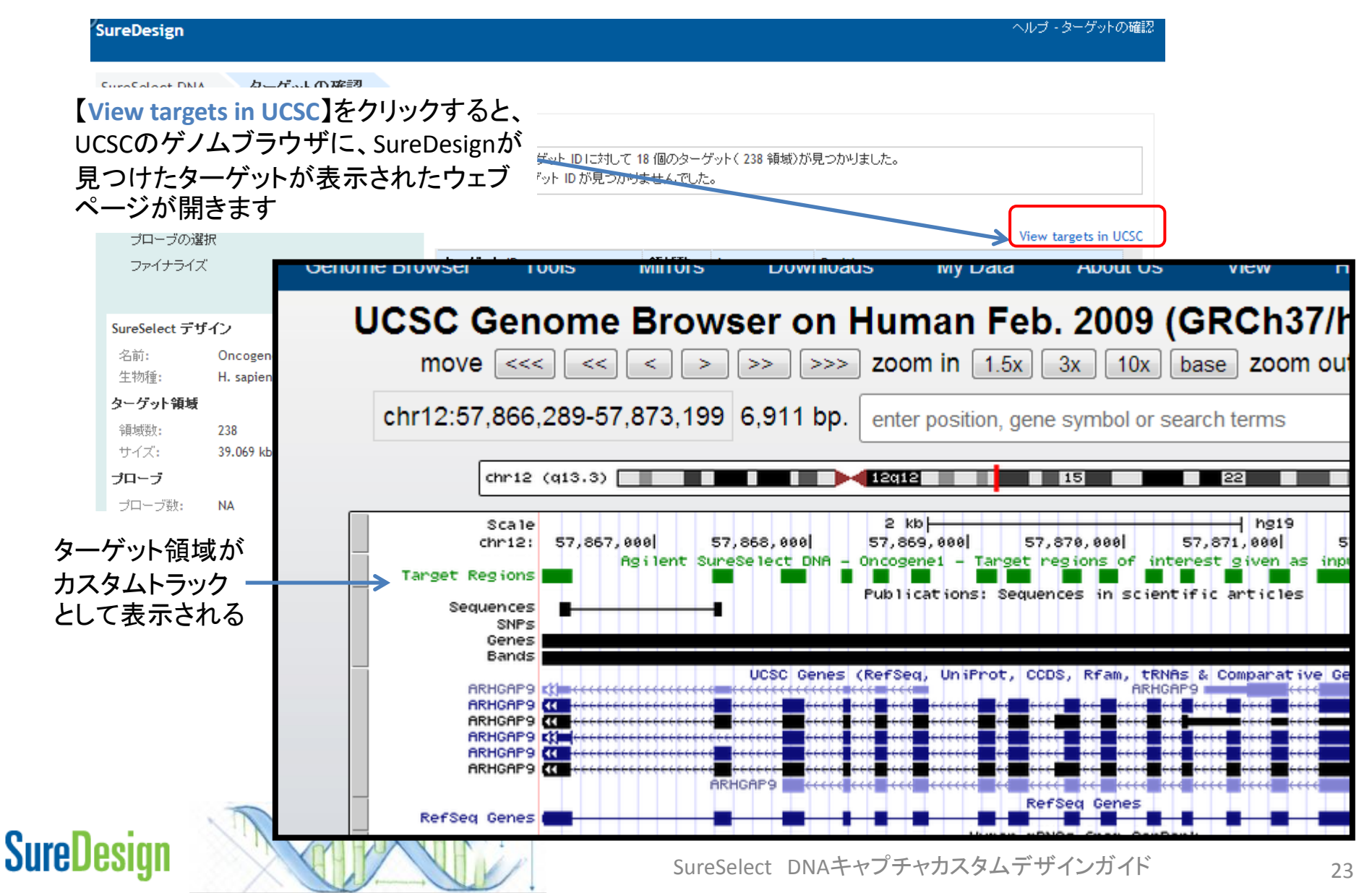

3-3. ターゲットの確認 ターゲット確認の完了

| eSelect DNA ターゲットの確認                  |                                                          |                                                                    |        |                               |         |  |  |  |
|---------------------------------------|----------------------------------------------------------|--------------------------------------------------------------------|--------|-------------------------------|---------|--|--|--|
| デザインの定義                               | ターゲットサマリ                                                 |                                                                    |        |                               |         |  |  |  |
| ターゲットの定義                              | <ul> <li>18 個のターゲット ID</li> <li>0 個のない ゲット ID</li> </ul> | <ul> <li>18 個のターゲット ID に対して 18 個のターゲット(238 領域)が見つかりました。</li> </ul> |        |                               |         |  |  |  |
| ターゲットの確認                              |                                                          | か兄 ノかりません じし                                                       | ζο<br> |                               |         |  |  |  |
| バラメータの入力                              | ターゲット詳細                                                  |                                                                    |        |                               |         |  |  |  |
| プローブの選択                               | 5. 4 <sup>2</sup> . L 15.                                | 051+F74                                                            |        | View targets                  | in UCSC |  |  |  |
| ファイナライズ                               | ターケットル                                                   | 視政政                                                                | bp     |                               |         |  |  |  |
|                                       | ARHGAP9                                                  | 1/                                                                 | 2536   | chr12:5/866289-5/8/3199       | <u></u> |  |  |  |
| eSelect デザイン                          | C9ORF24                                                  | 7                                                                  | 1040   | chr9:34379063-34397641        |         |  |  |  |
| 前: Oncogene1                          | CASK                                                     | 27                                                                 | 3321   | chrX:41379662-41782251        |         |  |  |  |
| 物種: H. sapiens                        | COL27A1                                                  | 61                                                                 | 6803   | chr9:116918220-117072985      |         |  |  |  |
| - ゲット領域                               | CWH43                                                    | 16                                                                 | 2420   | <sup>chr4:4</sup> ターゲット領域の確認が | ニアレナ    |  |  |  |
| → → → → → → → → → → → → → → → → → → → | ELL                                                      | 12                                                                 | 2106   |                               |         |  |  |  |
| ARX数2: 230<br>イブ・ 39,069,kbp          | FFAR3                                                    | 1                                                                  | 1061   |                               | 1-14 7. |  |  |  |
|                                       | GART                                                     | 21                                                                 | 3457   | chr21: フローフテサインの画面            | に進み     |  |  |  |
|                                       | IL1RL1                                                   | 10                                                                 | 1888   | chr2:102954714-102968391      |         |  |  |  |
| /山ーフ叙: NA<br>トイプ: NA                  | IL23R                                                    | 10                                                                 | 2090   | chr1:67633793-67724821        |         |  |  |  |
|                                       | KRTAP5-7                                                 | 1                                                                  | 518    | chr11:71238336-71238854       |         |  |  |  |
|                                       | NKX2-6                                                   | 2                                                                  | 946    | chr8:23559953-23564121        |         |  |  |  |
|                                       |                                                          | -                                                                  | 050    |                               |         |  |  |  |

### **SureDesign**

3-4. パラメータの入力

SureDesign

#### ヘルプ・テサインバラメータ

| SureSelect DNA<br>デザインの定義<br>ターゲットの定義<br>ターゲットの確認<br>ト パラメータのフ<br>プローブの選択<br>ファイナライズ | パラメータの入力<br>編                                 | - 選択パラメータ | 2x<br>Moderately Stringent<br>Balanced | •                   | 設定したターゲ<br>対してプローブ<br>するためのパラ<br>決定します。<br>個々のパラメー<br>キャプチャ効率<br>します。 | ット領域に<br>をデザイン<br>メータを<br>タの選択は<br>に直接影響 |
|--------------------------------------------------------------------------------------|-----------------------------------------------|-----------|----------------------------------------|---------------------|-----------------------------------------------------------------------|------------------------------------------|
| SureSelect デザイ<br>名前:<br>生物種:<br>ターゲット領域<br>領域数:<br>サイズ:                             | COncogene1<br>H. sapiens<br>238<br>39.069 kbp |           |                                        |                     | 次ページ以降に<br>目的にあわせて<br>パラメータを選打<br>ください。                               | 上解説します。<br>こ、適切な<br>沢して                  |
| <b>ブローブ</b><br>プローブ数:<br>サイズ:<br>価格の階層: ①<br>カバレッジ:                                  | NA<br>NA<br>NA<br>UCSC View ダウンロード            |           |                                        |                     |                                                                       |                                          |
| SureDesign                                                                           |                                               |           | SureSelect                             | キャン<br>DNAキャプチャカスタム | <sup>ルレル 戻る</sup> プロ<br>ムデザインガイド                                      | ローブ選択の開始                                 |

3-4. パラメータの入力 密度

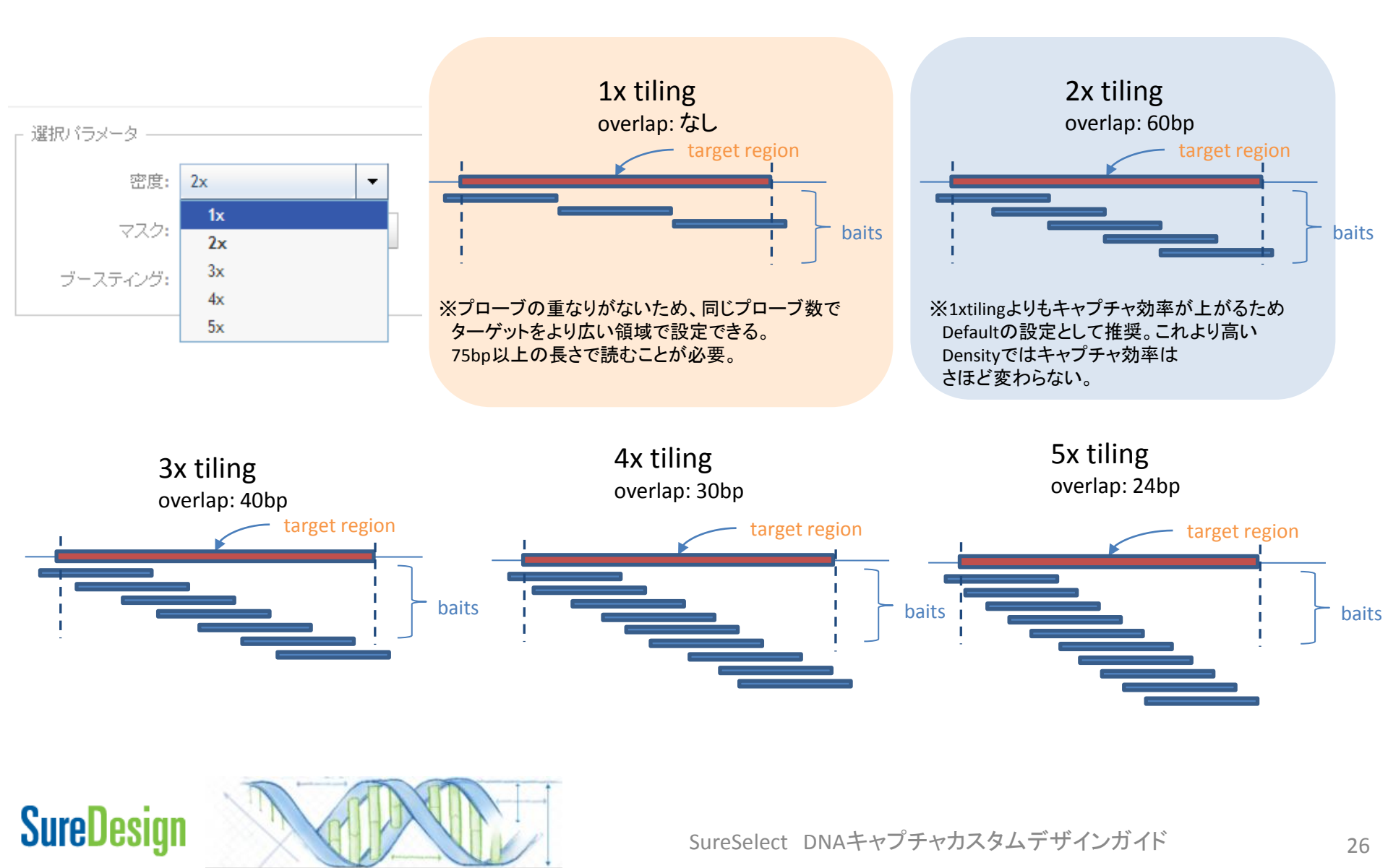

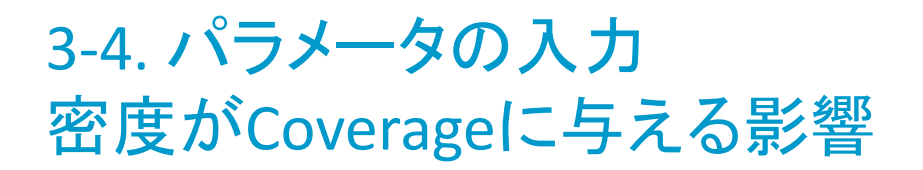

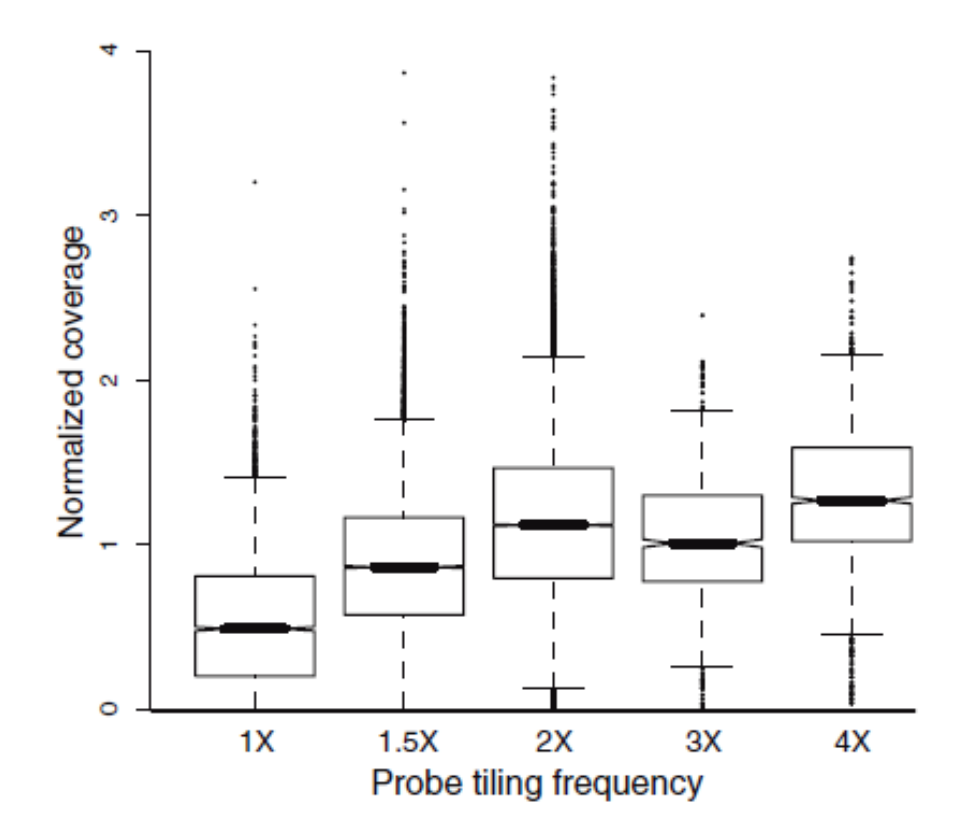

Genome Biology 2009, 10:R116 (doi:10.1186/gb-2009-10-10-r116)

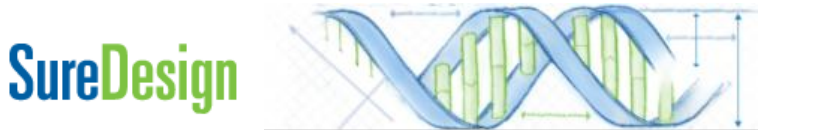

### 3-4. パラメータの入力 マスク

SureDesign

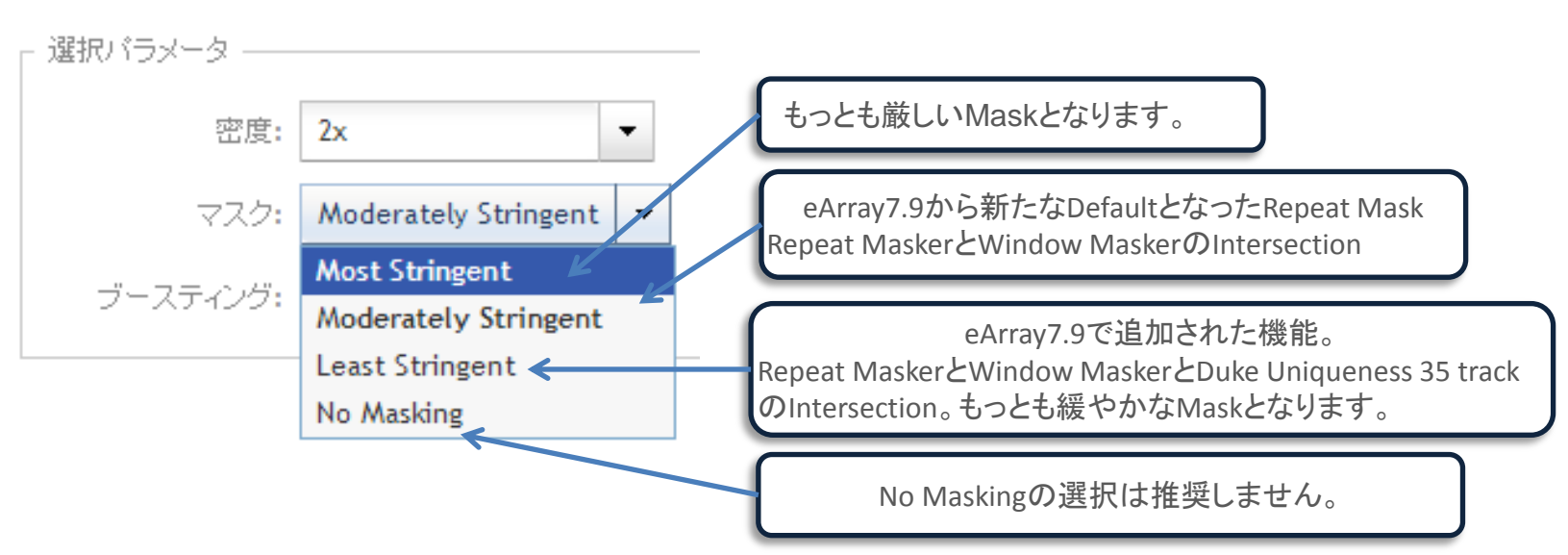

- ・Repeat MaskerはUCSC Repeat Masker trackの領域です。
- WindowMaskerの詳細は下記の文献をご参照ください。
   WindowMasker によるRepeat MaskはNCBIのWindowMasker tool のdefault parameters により行われます。
- ・Duke Uniqueness 35 trackはUCSCのGenome Browserから参照できます。
- ・実験の目的に応じて、適切な厳しさのRepeat Mask機能を使用してください。 判断に迷う場合は、Defaultの設定を使用してください。
  - Citation

*WindowMasker: window-based masker for sequenced genomes.* Morgulis A, Gertz EM, Schäffer AA, Agarwala R. Bioinformatics. 2006 Jan 15;22(2):134-41. Epub 2005 Nov 15.

### 3-4. パラメータの入力 マスクオプションの詳細(Humanの場合)

| Masking Option                    | Masking Methods:<br>Intersection of Regions<br>Masked By    | Masking Effect          |
|-----------------------------------|-------------------------------------------------------------|-------------------------|
| Most Stringent Masking            | Repeat Masker                                               | Least Number of Probes  |
| Moderate Masking<br>(New Default) | Repeat Masker<br>Window Masker                              | Increasing<br>Number of |
| Least Stringent Masking           | Repeat Masker<br>Window Masker<br>Duke Uniqueness 35 Track  | Probes                  |
| No Masking                        | SureDesign creates probes across the entire tiling interval | Not recommended         |

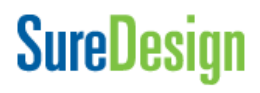

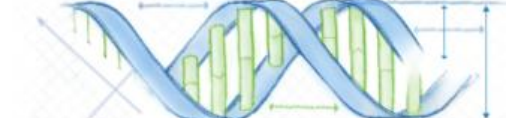

### 3-4. パラメータの入力 Human以外の生物種についてのマスクオプション

●生物種によって利用可能なMaskingアルゴリズムが異なります

- ●WindowMasker はすべての生物種で利用可能
- ●Repeat Masker track はいくつかの生物種で利用可能
- ●Duke Uniqueness 35 track はHumanのみで利用可能
- ●詳細はヘルプ情報を参照ください

| SureDesign              |                                                                                                    |                             | ヘルプ - デザインバラメータ |
|-------------------------|----------------------------------------------------------------------------------------------------|-----------------------------|-----------------|
| SureSelect DNA パラメータの入力 | h                                                                                                    |                             |                 |
|                         | -                                                                                                    |                             |                 |
| デザインの定義                 | ×                                                                                                    | 「 選択バラメータ ―――               |                 |
| ターゲットの定義                | <ul> <li>Image: A second second s</li></ul> | 密度: 2x ▼                    |                 |
| ターゲットの確認                | ×                                                                                                    |                             |                 |
| ▶ パラメータの入力              |                                                                                                    | マスク: Moderately Stringent < |                 |
| プローブの選択                 |                                                                                                    | ブースティング: Balanced ▼         |                 |
| ファイナライズ                 |                                                                                                    |                             |                 |

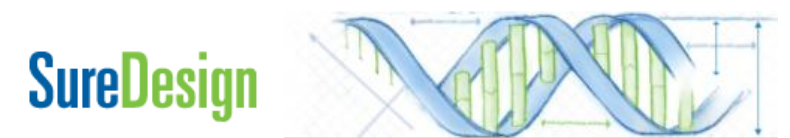

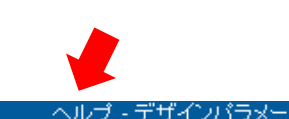

3-4. パラメータの入力 ブースティング

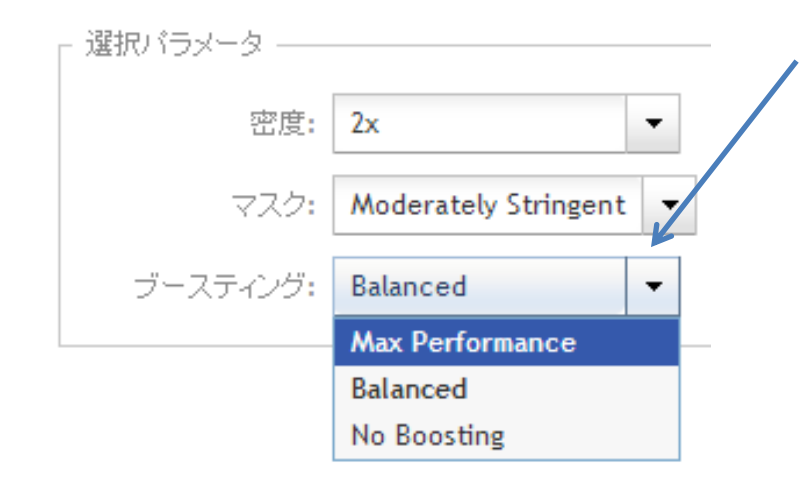

ターゲット領域に対してできるだけ均一なキャプ チャを行うために、GC%が高いなど、キャプチャ の難しい領域に対して、プローブの相対濃度を 増やすBoostingの設定を行います。次ページを 参照して、適切なBoostingを選択してください。

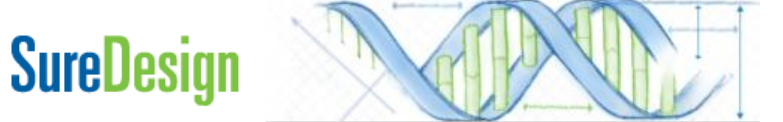

3-4. パラメータの入力 ブースティング

### Max performance

キャプチャ効率が最大になるようにSureDesignが相対的なプローブ濃度を自動的に調整します。 キャプチャ効率は最大になりますが、プローブの数が大幅に増加する場合があるので、注意が 必要です。必ずプローブの数を確認してください。プローブ数が57,680を超えると、デザインの 価格帯(Tier)が変わり、より価格の高いデザインになります。

#### Balanced

eArray7.8までMaximize Performanceで使用されていたプローブ濃度調整方法です。プローブ 数がある程度増加しキャプチャ効率も向上しますが、上記の設定ほどは増加しません。 プローブ数をできるだけ抑えながら、キャプチャ効率をより改善するために使用します。

#### No Boosting

基本的には推奨しません。

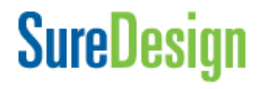

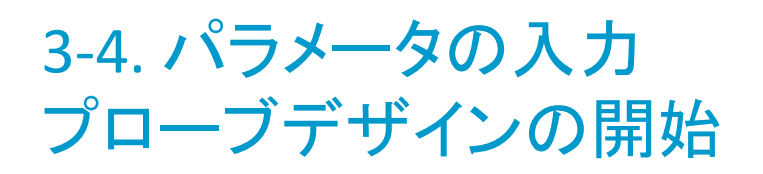

| SureDesign                                                                               |                            |                                                                                                    | Help - Design Parameters |
|------------------------------------------------------------------------------------------|----------------------------|----------------------------------------------------------------------------------------------------|--------------------------|
| SureSelect DNA                                                                           | Enter Parameters           |                                                                                                    |                          |
| Define Design<br>Define Targe<br>Review Targe<br>Enter Param<br>Select Probe<br>Finalize | n 🖋                        | Selection Parameters          Density:       2x         Masking:       Moderately Stringent •         Notification       ©         SureDesign will now begin selecting probes.         You can monitor the probe selection job from the 'Designs: In Progress' section on the Home page.         When complete, an email will be sent to | プロ·<br>Reset<br>設定       |
| SureSelect Desi                                                                          | gn                         | kaho_minoura@agilent.com.                                                                                                    | クリックリックリック               |
| Name:<br>Species:                                                                        | oncogene1<br>H. sapiens    | Additional email addresses:                                                                                                    | をス                       |
| # Regions:<br>Size:                                                                      | 3245<br>519.012 kbp        | Use semicion (;) i recon ate matche emai autresses                                                                                                    |                          |
| Probes<br># Probes:<br>Size:<br>Price Tier: 1<br>Coverage:                               | NA<br>NA<br>NA<br>Download |                                                                                                    |                          |
|                                                                                          |                            | Cancel Ba                                                                                                    | ck Begin Probe Selection |

プローブデザインのパラメータを 設定したら、【プローブ選択の開始】を クリックして、プローブデザイン をスタートさせます。

プローブデザインにはある程度の時間がかかります。 プローブデザインが完了すると、SureDesignに登録されている メールアドレスに、メールで完了のお知らせがきます。 もし別のメールアドレスにお知らせがほしい場合には ここでメールアドレスを入力します。

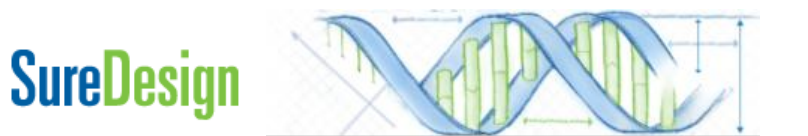

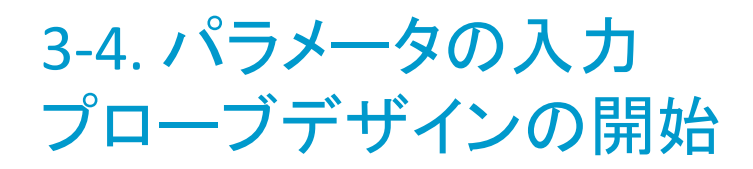

| SureDesign                                                                                                    | ヘルブ                                                        |
|----------------------------------------------------------------------------------------------------|------------------------------------------------------------|
| SureSelect DNA プローブの選択                                                                                                    |                                                            |
| デザインの定義       ✓         ターグットの定義       ✓         ターグットの確認       ✓         パラメータの入力       ✓         ・ ブローブの選択       ファイナライズ         ファイナライズ       ✓         SureSelect デザイン       Ani:         クローブの選択       ファイナライズ         名前:       Oncogene_ReikoTest_1         生物種:       H. sapiens         ターグット領域          領域数:       238         サイズ:       39.069 kbp         ブローブ数       NA         ブローブ数:       NA         ガバッジ:       NA         カバレッジ:       NA | プローブ選択作業が現在実行中です。<br>【デザインウィザードを閉じる】を<br>クリックして、この画面を閉じます。 |
| UCSC View ダウンロード                                                                                                    |                                                            |
|                                                                                                    | デザインウィザードを閉じる                                              |

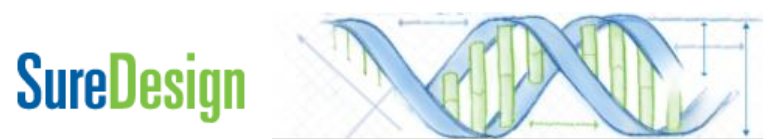

### 3-5. プローブデザインの確認

プローブデザインが完了すると、下記のメールが登録されたメールアドレスに 届きます。

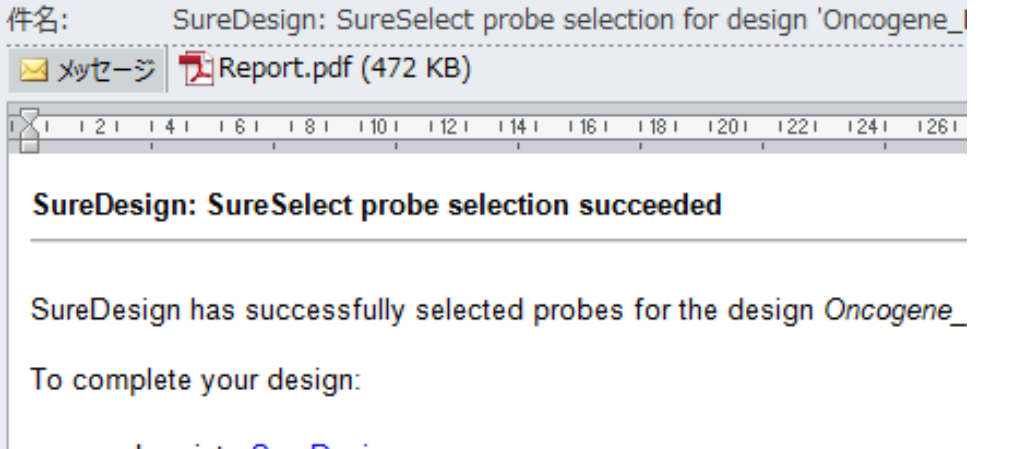

- Log into <u>SureDesign</u>.
- Find your design in the Designs In Progress list on your home p
- Click the 'continue' icon to reopen the design wizard.

添付レポートでデザインの結果を 確認した後に、再度SureDesignに ログインして、次のステップに進みます。

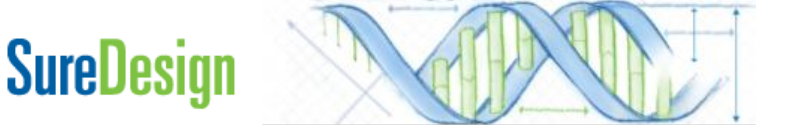

# 3-5. Reportによるプローブデザインの確認

### **Design Information**

Design Name: Oncogene Species: H. sapiens (H. sapiens, hg19, GRCh37, February 2009) Platform: Illumina

#### Target Summary

18 Target IDs resolved to 18 targets comprising 238 regions.

0 Target IDs were not found. <----- Not Foundになっているターゲットがないことを確認します。 Region Size: 39.069 kbp

Probe Summary トータルのプローブの数とサイズ、Pricing Tierを確認します。 Total Probes: 845 Total Probes Size: 57.411 kbp Coverage: 99.47529% Recommended Minimum Sequencing per Sample: 11.482 Mbp Pricing: Tier 1 (Probe Region Size = 0 - 499 kbp; up to 57.5K probes)

Target Parameters Databases: RefSeq,CCDS Region: Coding Exons Region Extension: 10 bases from 3' end and 10 bases from 5' end. Allow Synonyms: No

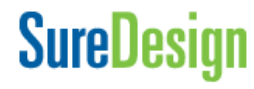

# 3-5. Reportによるプローブデザインの確認

#### Design Details

| Target ID           | Regions | Coverage    | High Coverage<br>( >= 90%) | Low Coverage<br>( < 90%) |
|---------------------|---------|-------------|----------------------------|--------------------------|
| AKT2                | 24      | 97.389175 % | 19                         | 5                        |
| APC                 | 7       | 98.90758 %  | 29                         | 3                        |
| APC                 | 25      | 98.90758 %  | 29                         | 3                        |
| BCL3                | 10      | 99.36083 %  | 9                          | 1                        |
| BCR                 | 31      | 99.930885 % | 28                         | 3                        |
| BRCA1               | 25      | 95.43925 %  | 22                         | 3                        |
| BRCA2               | 28      | 98.79119 %  | 26                         | 2                        |
| chr20:361350-361470 | 1       | 100.0 %     | 1                          | 0                        |
| chr20:361410-361530 | 1       | 100.0 %     | 1                          | 0                        |
| chr20:361470-361590 | 1       | 100.0 %     | 1                          | 0                        |
| chr20:361530-361650 | 1       | 100.0 %     | 1                          | 0                        |
| chr20:361590-361710 | 1       | 100.0 %     | 1                          | 0                        |

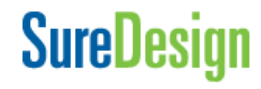

3-6. ファイナライズ

# SureDesign Anna デザイン検 アデザイン作 成

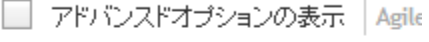

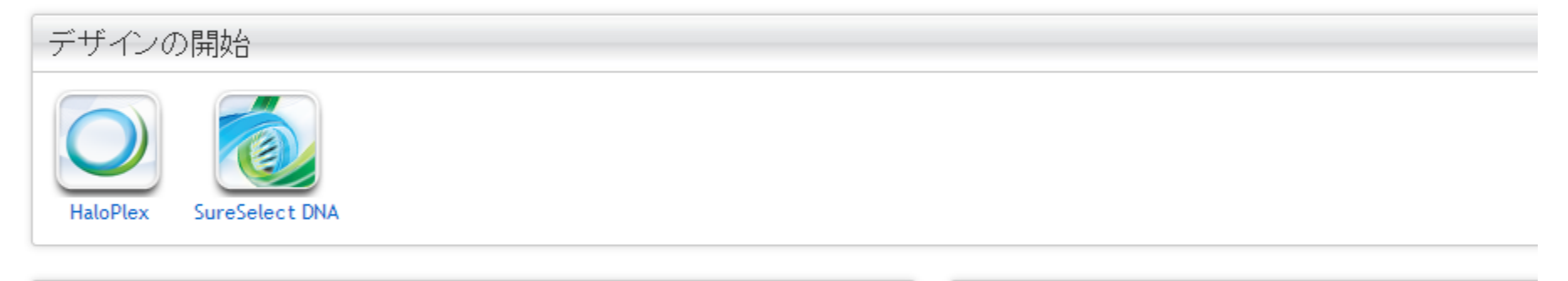

デザイン作成:進行中

On cogene1 SureSelect DNA | 更新されました 26-2-2013 | Probe Tiling (Complete)

Dies DelleTers

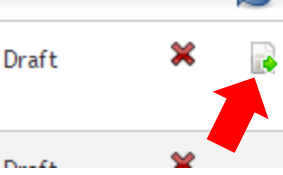

2

デザイン作成:最近使用したもの・お気に入り

お気に入りの項目も最近使用した項目もありません。

デザイン/プローブグループを作成、ダウンロード、オーダー オスカ、おちに 1.11-120-50 た坦本にコーに来来されます

Home画面の【デザイン作成:進行中】中 のデザインでContinueボタンをクリック して、次のステップに進みます。

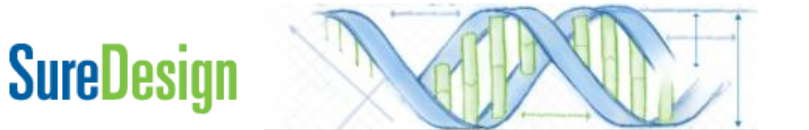

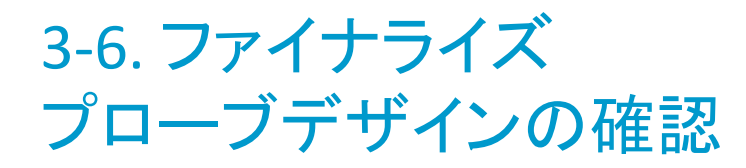

| SureDesign                                                                         | ヘルプ - デザイン完了                                                                                                    |
|------------------------------------------------------------------------------------|----------------------------------------------------------------------------------------------------|
| SureSelect DNA ファイナライズ                                                             |                                                                                                    |
| デザインの定義 ✓<br>ターゲットの定義 ✓<br>ターゲットの確認 ✓<br>パラメータの入力 ✓                                | このデザインをファイナライズする準備ができました。ファイナライズすると、次のようになります。<br>・ デザインを変更できなくなります。<br>・ デザイン ID が割り当てられます。<br>・ デザイン情報がアジレントの製造工場に送信されます。製造作業は、正式な注文書の送信が完了するまで開始されま                                                              |
| → ファイナライズ<br>SureSelect デザイン<br>名前: Oncogene1                                      | <ul> <li>この画面でプローブデザインの基本情報を確認します。</li> <li>SureSelectデザイン</li> <li>名前:デザイン名</li> <li>生物種 生物種</li> </ul>                                                                                                    |
| 生物種: H. sapiens<br><b>ターゲット領域</b><br>領域数: 238<br>サイズ: 39.069 kbp                   | ターゲット領域     領域数:ターゲットの領域の数       ロ     サイズ:ターゲット領域のトータルサイズ                                                                                                    |
| <b>プローブ</b><br>プローブ数: 845<br>サイズ: 57.411 kbp<br>価格の階層: () Tier 1<br>カバレッジ: 99.48 % | <ul> <li>C プローブ</li> <li>EL プローブ数:ターゲットに対してデザインされたプローブの総数<br/>サイズ:デザインされたプローブがカバーする領域のトータルサイズ</li> <li>FF 価格の階層:デザインされたカスタムキットの価格帯</li> <li>G (プローブ数が57,680を超えると、サイズが6Mbを越えていなくても<br/>Tier 3になるのでご注意下さい)</li> </ul> |
| UCSC View ダウンロード                                                                   | <ul> <li>カバレッジ:ターゲットのうち、1つ以上のプローブでカバーされた領域の割合</li> <li>実際にシーケンスされる領域を考慮し、プローブの両端100bpを拡張したサイズをもとに計算されています。</li> </ul>                                                                                               |
| ıreDesign                                                                          | SureSelect DNAキャプチャカスタムデザインガイド                                                                                                    |

3-6. ファイナライズ Downloadしたファイルによるプローブデザインの確認

| SureDesign                                                                                                    |                                                                                                    |                                                      |
|----------------------------------------------------------------------------------------------------|----------------------------------------------------------------------------------------------------|------------------------------------------------------|
| SureDesign         SureSelect DNA       ファイナライズ         デザインの定義          ターグットの定義          ターグットの定義          ターグットの定義          ターグットの確認          パラメータの入力          プローブの選択          ファイナライズ       SureSelect デザイン         名前:       Onco:       1         生物種:       H. sapiens         ターグット領域       デザインの変更・ファイナ         デザインの変更・ファイナ       フィズ前にデザインファイ         ルをダウンロードできます。 | ダウンロード<br>名前: 20150127-SS-BTest1<br>ダウンロードするファイルを選択してください。<br>● ● ● 0728521<br>● ● 0728521_Report.pdf<br>● 20150127-SS-BTest1_1_AllTrack<br>● 20150127-SS-BTest1_1_Covered<br>● 20150127-SS-BTest1_1_Regions<br>● 20150127-SS-BTest1_1_Report.<br>● 20150127-SS-BTest1_1_Targets | ヘルブ・ダウンロード③ 6ファイルをダウンロードして確認します。各ファイルの詳細は次ページで説明します。 |
| 価格の階層: ① Tier 1<br>カバレッジ: 99.48 %<br>UCSC View ダウンロード                                                                                                    |                                                                                                    | 閉じる ダウンロード                                           |

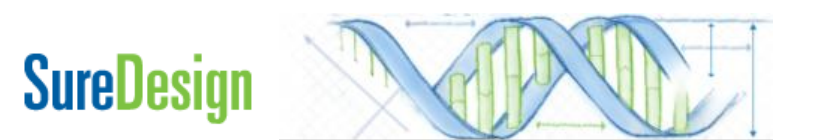

### 3-6. ファイナライズ Downloadしたファイルによるプローブデザインの最終確認

各ファイルの内容は下記のとおりです。

### <Design ID>\_Covered.bed

|    | A               | В                                               | С         | D        |  |  |  |  |
|----|-----------------|-------------------------------------------------|-----------|----------|--|--|--|--|
| 1  | browser po      | prowser position chr2:128175942-128176121       |           |          |  |  |  |  |
| 2  | track name      | <name="Covered Probes" description="Agiler</th> |           |          |  |  |  |  |
| 3  | chr2            | 128175941                                       | 128176121 | APC      |  |  |  |  |
| 4  | chr2            | 128177248                                       | 128177608 | APC      |  |  |  |  |
| 5  | chr2            | 128178821                                       | 128179061 | APC      |  |  |  |  |
| 6  | ch î            | 100100175                                       | 100100775 | 100      |  |  |  |  |
| 7  |                 | sionでカノ                                         | バーされ      | る        |  |  |  |  |
| 8  | ch DC.          |                                                 |           | <b>a</b> |  |  |  |  |
| 9  | <sub>ch</sub> 領 | 或の位置                                            | 情報を       |          |  |  |  |  |
| 10 | ch              |                                                 |           |          |  |  |  |  |
| 11 | ch EC           | 載したbe                                           | dファイル     |          |  |  |  |  |
| 12 | ch 🗖            |                                                 |           |          |  |  |  |  |
| 13 | chr5            | 112073972                                       | 112074212 | APC      |  |  |  |  |
| 14 | chr5            | 112090525                                       | 112090765 | APC      |  |  |  |  |
| 15 | chr5            | 112101974                                       | 112102154 | APC      |  |  |  |  |
| 16 | chr5            | 112102866                                       | 112103106 | APC      |  |  |  |  |
| 17 | chr5            | 112111305                                       | 112111485 | APC      |  |  |  |  |

#### <Design ID>\_Regions.bed

|                                             | A                                                                                         | В                                                                                  | С                                                                                | D                                                            |
|---------------------------------------------|-------------------------------------------------------------------------------------------|------------------------------------------------------------------------------------|----------------------------------------------------------------------------------|--------------------------------------------------------------|
| 1                                           | browser po                                                                                | sition chr <b>1</b> 9                                                              | 9:40736213                                                                       | -40791312                                                    |
| 2                                           | track name                                                                                | =″Target R                                                                         | egions" de:                                                                      | scription=" A;                                               |
| 3                                           | chr19                                                                                     | 40736213                                                                           | 40739868                                                                         | AKT2                                                         |
| 4                                           | chr19                                                                                     | 40740345                                                                           | 40740488                                                                         | AKT2                                                         |
| 5                                           | ᆥ륲ᅿ                                                                                       | 11-1000                                                                            | +1 七方                                                                            |                                                              |
| 6                                           | ch 퇴도 12.                                                                                 | n_mpu                                                                              |                                                                                  |                                                              |
| 7                                           | ᆘᄽ                                                                                        | ト領域の                                                                               | の位置                                                                              | 情報                                                           |
| 8                                           | cł                                                                                        |                                                                                    |                                                                                  |                                                              |
|                                             |                                                                                           |                                                                                    |                                                                                  |                                                              |
| 9                                           | cr を記                                                                                     | ,載した                                                                               | bedファ                                                                            | イル                                                           |
| 9<br>10                                     | ch を記<br>chruy                                                                            | 載した                                                                                |                                                                                  |                                                              |
| 9<br>10<br>11                               | ct を記<br>chrre<br>chr19                                                                   | 載した<br>40746158                                                                    | bedファ<br>40746027<br>40746216                                                    | AKT2                                                         |
| 9<br>10<br>11<br>12                         | ch を記<br>chri 9<br>chr19<br>chr19                                                         | <b>載した</b><br>40746158<br>40747278                                                 | bedファ<br>40746027<br>40746216<br>40747986                                        | AKT2                                                         |
| 9<br>10<br>11<br>12<br>18                   | ch を記<br>chri 9<br>chr19<br>chr19<br>chr19                                                | 載した<br>40746158<br>40747278<br>40748430                                            | bedファ<br>40746027<br>40746216<br>40747986<br>40749219                            | AKT2<br>AKT2<br>AKT2<br>AKT2                                 |
| 9<br>10<br>11<br>12<br>13<br>14             | ch<br>chr 9<br>chr 9<br>chr 9<br>chr 9<br>chr 9<br>chr 9<br>chr 9                         | <b>載した</b><br>40746158<br>40746158<br>40747278<br>40748430<br>40761053             | 40746216<br>40746216<br>40747986<br>40747986<br>40749219<br>40761186             | AKT2<br>AKT2<br>AKT2<br>AKT2<br>AKT2<br>AKT2                 |
| 9<br>10<br>11<br>12<br>13<br>14<br>15       | chr 2 chr<br>chr 9<br>chr 9<br>chr 9<br>chr 9<br>chr 9<br>chr 9<br>chr 9<br>chr 9         | <b>載した</b><br>40746158<br>40747278<br>40748430<br>40761053<br>40762822             | 40746216<br>40746216<br>40747986<br>40749219<br>40761186<br>40762972             | AKT2<br>AKT2<br>AKT2<br>AKT2<br>AKT2<br>AKT2<br>AKT2         |
| 9<br>10<br>11<br>12<br>13<br>14<br>15<br>16 | ch 2 EC<br>chri 9<br>chr19<br>chr19<br>chr19<br>chr19<br>chr19<br>chr19<br>chr19<br>chr19 | <b>載した</b><br>40746158<br>40747278<br>40748430<br>40761053<br>40762822<br>40771118 | 40746216<br>40746216<br>40747986<br>40749219<br>40761186<br>40762972<br>40771464 | AKT2<br>AKT2<br>AKT2<br>AKT2<br>AKT2<br>AKT2<br>AKT2<br>AKT2 |

| <design< th=""><th>ID&gt;</th><th>AllTracks.b</th><th>ed</th></design<> | ID>     | AllTracks.b | ed |
|-------------------------------------------------------------------------|---------|-------------|----|
| 'D C Sign                                                               | · · · - | _/          | CU |

 A
 B
 C
 D

 1
 browser position
 chr19:40736213-40739868
 chr39:40739868
 chr39:40739868
 chr39:40739868
 chr39:40739868
 chr39:40739868
 chr39:40739868
 chr39:40739868
 chr39:40739868
 chr39:40739868
 chr39:40739868
 chr39:40739868
 chr39:40739868
 chr39:40739868
 chr39:40739868
 chr39:40739868
 chr39:40739868
 chr39:40739868
 chr39:40739868
 chr39:40739868
 chr39:40739868
 chr39:40739868
 chr39:40739868
 chr39:40739868
 chr39:40739868
 chr39:40739868
 chr39:40739868
 chr39:40739868
 chr39:40739868
 chr39:40739868
 chr39:40739868
 chr39:40739868
 chr39:40739868
 chr39:40739868
 chr39:40739868
 chr39:40739868
 chr39:40739868
 chr39:40739868
 chr39:40739868
 chr39:40739868
 chr39:40739868
 chr39:40739868
 chr39:40739868
 chr39:40739868
 chr39:40739868
 chr39:40739868
 chr39:40739868
 chr39:40739868
 chr39:40739868
 chr39:40739868
 chr39:40739868
 chr39:40739868
 chr39:40739868
 chr39:40739868
 chr39:40739868
 chr39:40739868
 chr39:40739868
 chr39:40739868
 chr39:4073

4 chr1 9 40740345 40740488 AKT2

Amplicon, Covered, Regions, Missed(プローブでカバーされな かったターゲット)の4トラックの 情報を含むbed ファイル

 13
 chr19
 40748430
 40749219
 AKT2

 14
 chr19
 40761053
 40761186
 AKT2

 15
 chr19
 40762822
 40762972
 AKT2

 16
 chr19
 40771118
 40771464
 AKT2

### SureDesign

### 3-6. ファイナライズ Downloadしたファイルによるプローブデザインの最終確認

各ファイルの内容は下記のとおりです。

<Design ID>\_Report.txt

#### <Design ID>\_Report.pdf

#### <Design ID>\_targets.txt

|    | A                           | В               | С                                             | D                 | E                | F           | SureDesign                                         |                                | H    |
|----|-----------------------------|-----------------|-----------------------------------------------|-------------------|------------------|-------------|----------------------------------------------------|--------------------------------|------|
| 1  | # File Summ                 | ary             |                                               |                   |                  |             | ourobougn                                          | SureSelect DNA Design Report   | N.   |
| 2  | File Type: Su               | ureSelect       | DNA Desig                                     | n Report          |                  |             | Consulting                                         |                                |      |
| 3  | Created B                   | <u> </u>        | <u>л</u> н                                    | <b>—</b> , , ,    | +                |             | General mormation                                  | Designのサマリーを                   |      |
| 4  | User: kaho                  | Desig           | nのケ                                           | マリー               | を                |             | Workgroup: Agilent Field                           |                                | zard |
| 5  | Workgroup                   | ======          | +-=                                           | キフレ               |                  |             | Folder: Agilent_Field                              | 記載したPDFファイル                    |      |
| 6  | Folder: Ag                  | 記戦              | しにナ                                           | $+ \wedge \Gamma$ |                  |             |                                                    |                                |      |
| 7  | Timestam                    | ファイ             | <u>л.                                    </u> |                   |                  |             | Design Information                                 | メールで到着する                       |      |
| 8  |                             | 1               | <i>IV</i>                                     |                   |                  |             | Design Name: Onco3<br>Species: H. capions/ H. capi | キのトロド市家                        |      |
| 9  | # Design Su                 | mmary           |                                               |                   |                  |             | Platform: Illumina                                 | ものと同し内谷                        |      |
| 10 | Design Name                 | e:Onco3         |                                               |                   |                  |             | Target Summary                                     |                                |      |
| 11 | Species: H. s               | sapiens( H      | l sapiens, h                                  | ng19, GRCh        | 37, Februar      | y 2009)     | 66 TargetIDs resolved to 75 tar                    | rgets comprising 1111 regions. |      |
| 12 | Platform: Illu              | mina            |                                               |                   |                  |             | 0 TargetIDs were not found.                        |                                |      |
| 13 |                             |                 |                                               |                   |                  |             | Region Size: 208.916 Kop                           |                                |      |
| 14 | # Target Su                 | mmary           | . 75 .                                        |                   |                  |             | Probe Summary                                      |                                |      |
| 15 | 66 TargetIDs                | s resolved      | to /5 targe                                   | ets compris       | ing1111 r∈       | gions.      | 10001110003. 0000                                  |                                |      |
| 10 | U TargetiUs                 | were not        | touna.                                        |                   |                  |             |                                                    |                                |      |
| 10 | Region Size:                | 206.910         | кор                                           |                   |                  |             |                                                    |                                |      |
| 10 | # Droke Sun                 |                 |                                               |                   |                  |             |                                                    |                                |      |
| 20 | # Probe Sun<br>Total Probac | nmary<br>• 3669 |                                               |                   |                  |             |                                                    |                                |      |
| 20 | Total Probes                | s Size: 201     | 1<br>7.933 kbp                                |                   |                  |             |                                                    |                                |      |
| 22 | Coverage: 99                | 952947%         | , ooo kup                                     |                   |                  |             |                                                    |                                |      |
| 23 | Recommend                   | ed Minimu       | ı<br>ım Sequenc                               | ⊧<br>sing nerSan  | :<br>nnle: 41586 | 6 khn       |                                                    |                                |      |
| 24 | rie commerta                |                 | in coquerie                                   | ang por our       | 1000             |             |                                                    |                                |      |
| 25 | # Target Par                | ameters         |                                               |                   |                  |             |                                                    |                                |      |
| 26 | Databases: F                | RefSea.Ens      | sembl.CCDS                                    | Gencode.\         | /EGA             |             |                                                    |                                |      |
| 27 | Region: Codi                | ing Exons       |                                               | ,,                |                  |             |                                                    |                                |      |
| 28 | Region Exter                | nsion:10        | bases from                                    | 3' end and        | 10 bases f       | rom 5' end. |                                                    |                                |      |

|    | A                               | В             | С    | D      | E   |  |  |  |  |  |  |  |
|----|---------------------------------|---------------|------|--------|-----|--|--|--|--|--|--|--|
| 1  | # File Type: Input Targets File |               |      |        |     |  |  |  |  |  |  |  |
| 2  | # Timestamp: 30-Sep-2012        |               |      |        |     |  |  |  |  |  |  |  |
| 3  | # User 🛌                        | 3 4           |      | L.     |     |  |  |  |  |  |  |  |
| 4  | # Cres 耳                        | え 初に          | nput | TC     | ard |  |  |  |  |  |  |  |
| 5  | #Spec 🖌                         | , <u>Ľ</u> ., |      | ī<br>分 | 9)  |  |  |  |  |  |  |  |
| 6  | 2                               | ークッ           |      | 百      |     |  |  |  |  |  |  |  |
| 7  | AKT2                            |               |      |        |     |  |  |  |  |  |  |  |
| 8  | APC                             |               |      |        |     |  |  |  |  |  |  |  |
| 9  | BCL3                            |               |      |        |     |  |  |  |  |  |  |  |
| 10 | BCR                             |               |      |        |     |  |  |  |  |  |  |  |
| 11 | BRCA1                           |               |      |        |     |  |  |  |  |  |  |  |
| 12 | BRCA2                           |               |      |        |     |  |  |  |  |  |  |  |
| 13 | CBL                             |               |      |        |     |  |  |  |  |  |  |  |
| 14 | COND1                           |               |      |        |     |  |  |  |  |  |  |  |
| 15 | CDK4                            |               |      |        |     |  |  |  |  |  |  |  |
| 16 | CSF1 R                          |               |      |        |     |  |  |  |  |  |  |  |
| 17 | DCC                             |               |      |        |     |  |  |  |  |  |  |  |
| 18 | E2F1                            |               |      |        |     |  |  |  |  |  |  |  |
| 19 | EGFR                            |               |      |        |     |  |  |  |  |  |  |  |
| 20 | ELK1                            |               |      |        |     |  |  |  |  |  |  |  |
| 21 | ELK3                            |               |      |        |     |  |  |  |  |  |  |  |
| 22 | ERBB2                           |               |      |        |     |  |  |  |  |  |  |  |

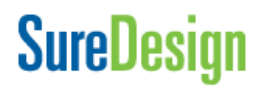

### 3-6. ファイナライズ UCSC Genome Browserによるプローブデザインの最終確認

SureDesign

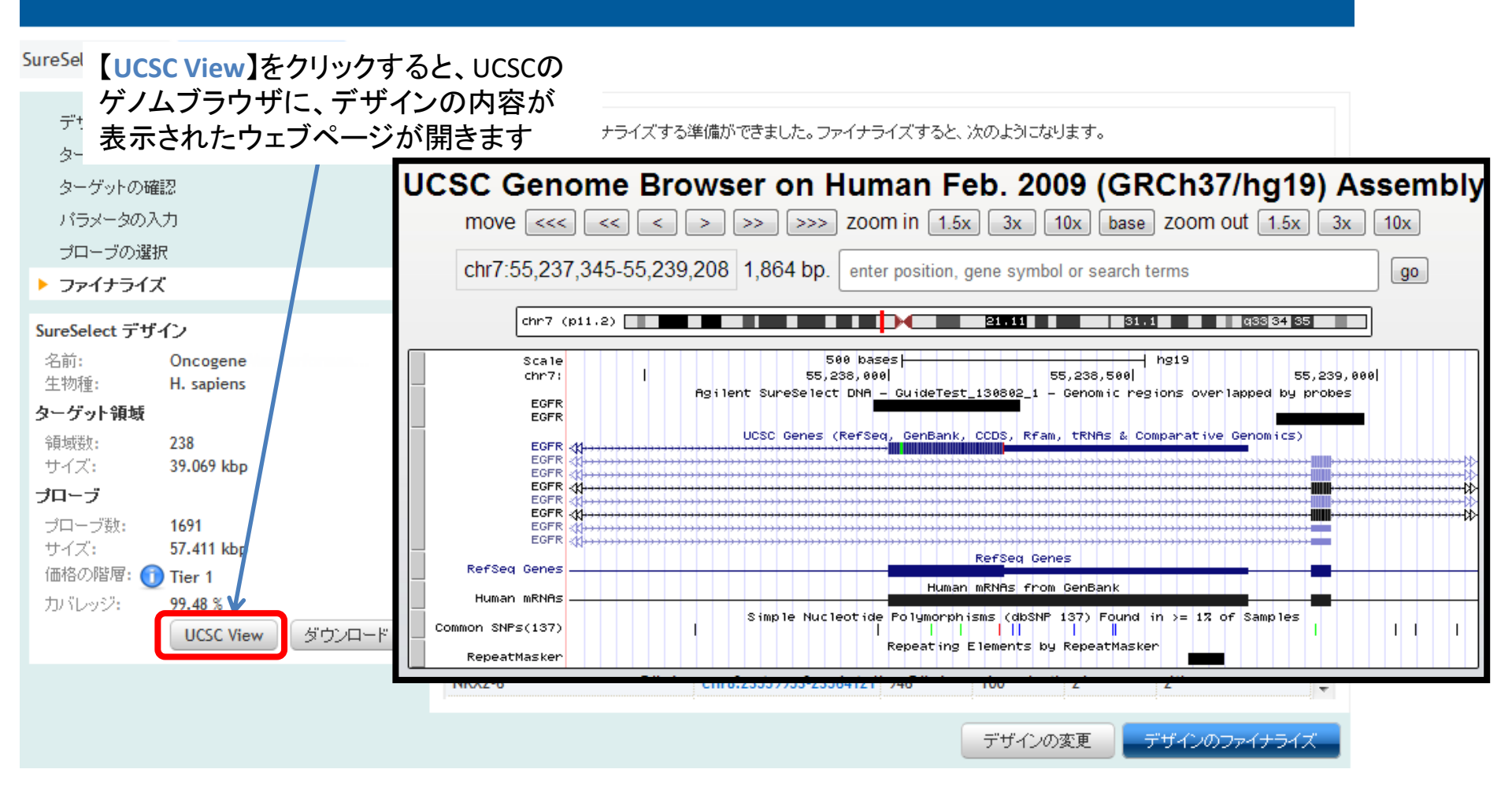

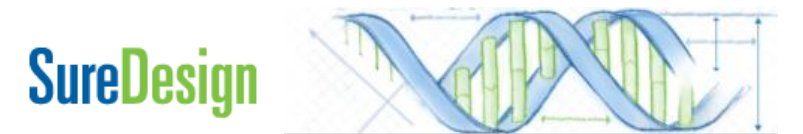

3-6. ファイナライズ

**SureDesign** 

| SureDesign                                                                                                    |                                                                                                    |                                                                                                    |                                        |                                               | ヘルフ・コ                                      | アサイン元 |
|----------------------------------------------------------------------------------------------------|----------------------------------------------------------------------------------------------------|----------------------------------------------------------------------------------------------------|----------------------------------------|-----------------------------------------------|--------------------------------------------|-------|
| SureSelect DNA ファイナライズ                                                                                                    |                                                                                                    |                                                                                                    |                                        |                                               |                                            |       |
| <ul> <li>デザインの定義</li> <li>ターゲットの定義</li> <li>ターゲットの確認</li> <li>パラメータの入力</li> <li>プローブの選択</li> <li>ファイナライズ</li> </ul>                                                     | このデザインをファイナライズす<br>• デザインを変更できなく<br>• デザイン ID が割り当て<br>• デザイン情報がアジレン<br>せん。<br>レポートおよび<br><sup>ターグ</sup> します。特に【何                                                                                                    | 「る準備ができました。ファイナライズすると<br>なります。<br>られます。<br>小の製造工場に送信されます。製造作業<br><b>左記のデザインサマリにて<br/>「格の階層】 (サイズによっ</b>                                                                                                    | 。 次のように<br>は、正式な注<br>こプロー :<br>って価格    | <sup>なります。</sup><br>文書の送信が<br>ブデザイ:<br>帯が変わ   | <sup>5完了するまで開始<br/>ンを再確認<br/>います)は</sup>   | ðh‡   |
| SureSelect デザイン         名前:       Oncogene         生物種:       H. sapiens         ターゲット領域         領域数:       238         サイズ:       39.069 kbp         プローブ         プローブ | <ul> <li>予期した価格帯</li> <li>ARHI</li> <li>C901</li> <li>C901</li></ul> | のサイズになっているか。<br>変更したい場合は【デザ・<br>定する場合は【デザイン<br>ライズすると、このデザイ                                                                                                    | どうか、!<br>インの変<br>クロファイ<br>ン情報に<br>では製造 | in (1) (2) (2) (2) (2) (2) (2) (2) (2) (2) (2 | 、<br>記ください。<br>【】をクリック<br>ントの製造き<br>されません。 | δ<br> |
| フローフ数:     1691       サイズ:     57.411 kbp       価格の階層:     1       カバレッジ:     99.48 %       UCSC View                                                                   | FFAR3<br>GART<br>IL1RL1<br>IL23R<br>KRTAP5-7                                                                                                    | chr19:35849782-3585084         1061           chr21:34876420-3491163         3457           chr2:102954714-1029683         1888           chr1:67633793-67724821         2090           chr11:71238336-7123885         518 | 100<br>100<br>100<br>100<br>100        | 1<br>21<br>10<br>10<br>1                      | 1<br>21<br>10<br>10<br>1                   |       |
|                                                                                                    | NKX2-6                                                                                                    | chr8:23559953-23564121 946                                                                                                    | 100                                    | 2                                             | 2                                          | -     |

デザインの変更

デザインのファイナライズ

3-6. ファイナライズ

| SureDesign                                                                                         | Help - Finalize Design                                                                                                    |
|----------------------------------------------------------------------------------------------------|----------------------------------------------------------------------------------------------------|
| SureSelect DNA Finalize                                                                            |                                                                                                    |
| Define Design<br>Define Targets<br>Review Targets<br>Enter Parameters<br>Select Probes<br>Finalize | You are now ready to finalize this design. After finalizing: <ul> <li>The design can no longer be modified.</li> <li>A design ID will be assigned.</li> <li>Design information will be sent to Agilent's manufacturing facility. Manufacturing will not begin until you have</li> </ul> |
| SureSelect Design<br>Name: Oncogene2<br>Species: H. sapiens                                        | <ul> <li>このデザインの変更を選択しました。</li> <li>[OK] をクリックすると、デザインからすべてのプローブが削除され、<br/>ターゲットリスト画面に戻ります。</li> <li>注: 選択パラメータはすべてデフォルト値にリセットされます。</li> </ul>                                                                                                    |
| Target Regions       # Regions:     243       Size:     69.975 kbp                                 | OK キャンセル                                                                                                    |
| Probes: 1244<br>Size: 71.058 kbp<br>Price Tier: 1<br>Coverage: 104.96 %                            | nd                                                                                                    |
|                                                                                                    | Modify Design Finalize Design                                                                                                    |

【デザインの変更】を選択すると デザインされたプローブは 削除され、ターゲットのリスト の画面に戻ります。 また全てのパラメータはDefault 設定に戻りますので、ご注意 ください。

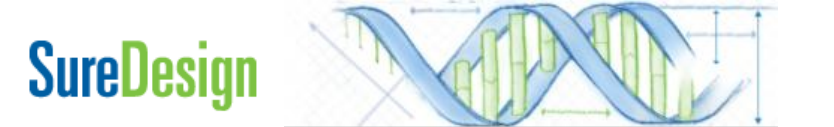

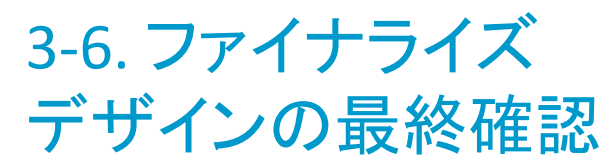

SureDesign

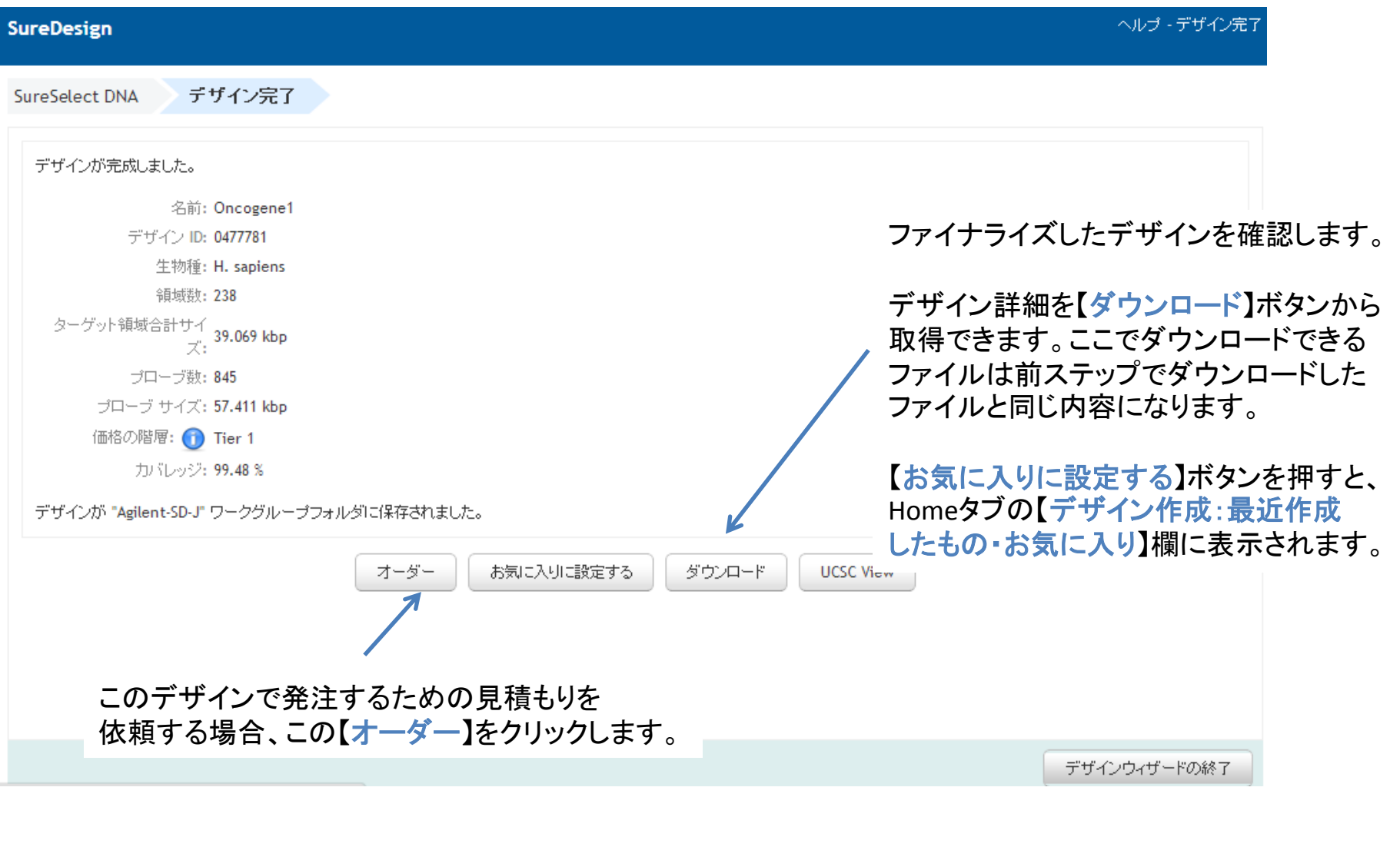

### 4. カスタムデザインのオーダー(見積もり依頼)

これ以降の操作につきましては 購入方法の資料もご参考ください。

SureDesign日本語資料サイト内「購入方法」 http://www.chem-agilent.com/contents.php?id=1002474

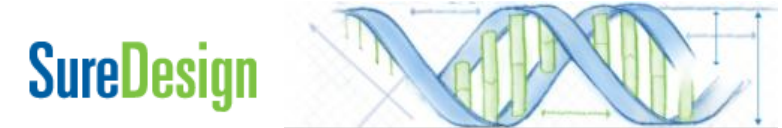

オーダー(見積もり依頼)

1)見積もり画面に進むには、3つの方法があります。下記方法A,B,Cいずれかで見積もり画面に入ります。

<u>方法A;</u>前項の続き画面から手配する 場合、【オーダー】ボタンをクリックします。

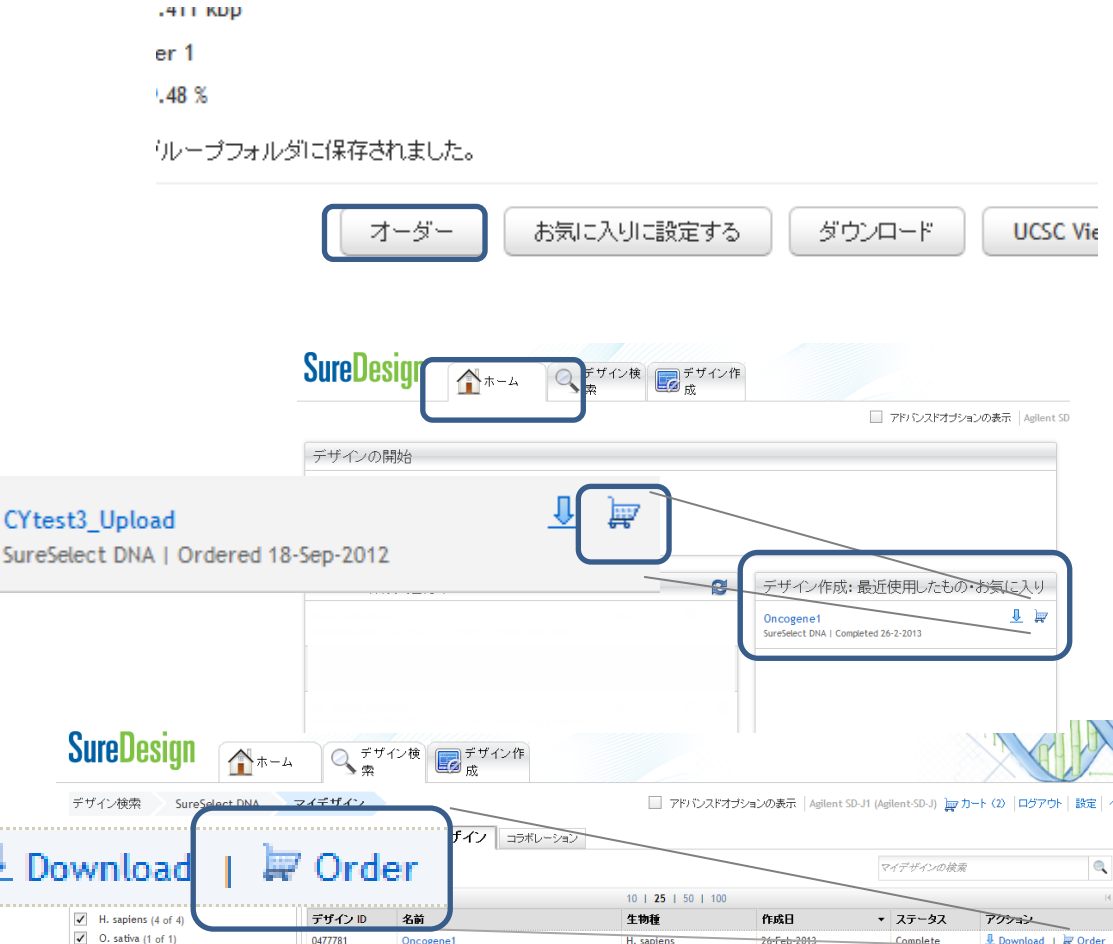

をクリックします。

方法B;Homeタブの【デザイン作成:

最近作成したもの・お気に入り】の中

から該当するデザインのOrderボタン

<u>方法C</u>;デザイン検索タブの【マイデザイン】タブ(もしくは【コラボレーション】タブ) の中の該当するデザインの【アクション】 欄にあるOrderボタンをクリックします。

SureDesign

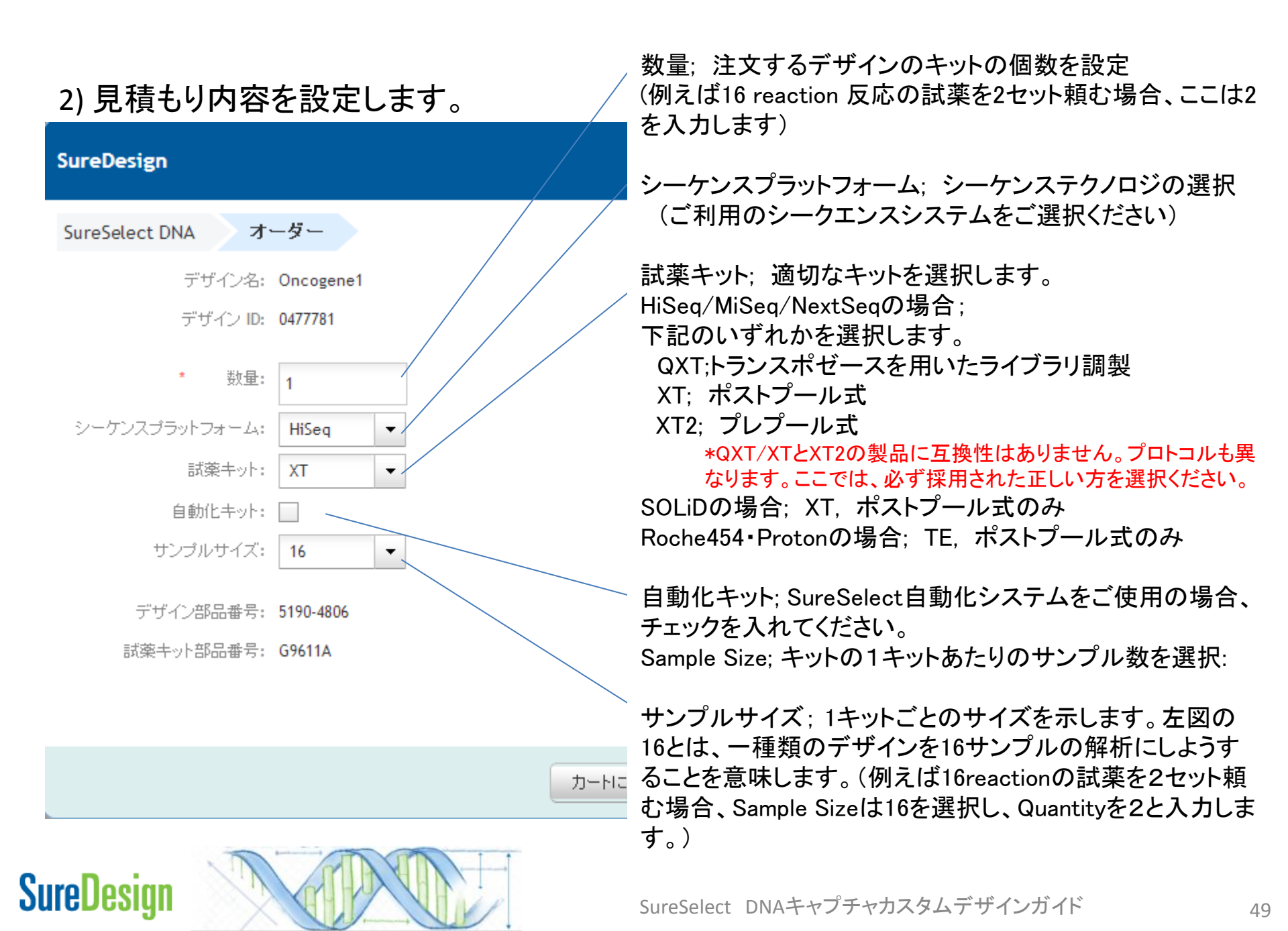

|                                                                            | SureDesign                                                        | 、<br>ヘルプ - オーダー                                                                                                    |
|----------------------------------------------------------------------------|-------------------------------------------------------------------|----------------------------------------------------------------------------------------------------|
| 3)【見積りの依頼】ボタンをクリックしてくださ                                                    | SureSelect DNA オーダー<br>デザイン名: Oncogene1                           | ワークグループ名<br>Agilent-SD-J                                                                                                    |
| *【カートに追加】ボタンは日本ではご利用い                                                      | ただけません。<br>* <sup>数量:</sup> 1                                     | 会社名<br>NA<br>会社番号<br>NA                                                                                                    |
|                                                                            | シーケンスブラットフォーム: HiSeq ▼<br>試薬キット: XT ▼<br>自動化キット:<br>サンブルサイズ: 16 ▼ | 現在 SureDesign にログイン中です。<br>SureDesign はショッピングカートを Agilent<br>Genomics Web サイトと共有しています。オ<br>ンラインで購入するには、そのサイトに登録<br>することも必要です。日本ではこのシステム<br>はご利用できません。 |
|                                                                            | デザイン部品番号: 5190-4806<br>試薬キット部品番号: G9611A                          | 精算するいコよ、カートアイコンをクリックして、<br>Agilent Genomics のページに移動してください。割引価格を確認するいコログインする<br>必要があります。日本ではこのシステムをご利用できません。                                           |
| 4)【 <b>見積りの依頼が完了しました</b> 】の<br>ボックスが表示されますので【 <b>閉じる</b> 】<br>ボタンで閉じてください。 | 見積の依頼が完了しました                                                      | フートにつき加 見積もりの依頼 キャンセル                                                                                                    |

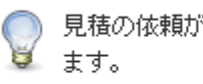

見積の依頼が送信されました。アジレントの担当者からご連絡いたし

閉じる

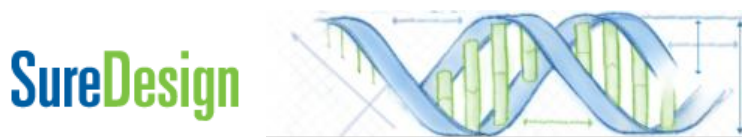

#### 5) 見積もり請求が送信された旨、メールが到着します。

差出人; Agilent SureDesign [suredesign\_noreply@agilent.com]

タイトル; SureDesign: SureSelect DNA キットのお見積 を依頼します

内容;デザイン情報および見積もり依頼で設定いた だいた内容

6) アジレント社担当営業もしくは取り扱い販売店から
 見積もり金額の提示 → 発注へ
 \* 発注の際の注意事項は別紙ご参考ください。

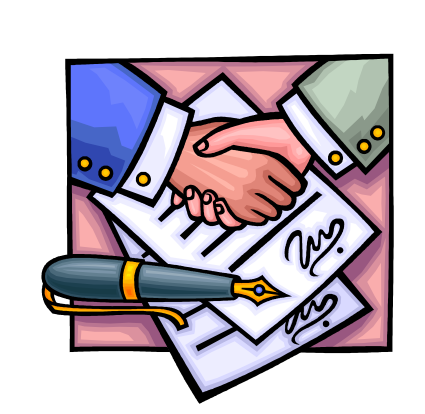

標準納期は発注後 約6~8週間です。

### **SureDesign**

- - · 件名: SureDesign: SureSelect DNA キットのお見積を依頼します

| X | 1 121 | 141 | 1.61 | 181 | 110 1 | 1121 | 1 14 1 | 116 1 | 118 1 | 1201 | 1221 | 1241 | 1261 | 1281 | 1301 |
|---|-------|-----|------|-----|-------|------|--------|-------|-------|------|------|------|------|------|------|

#### SureDesign: Request for quote

We have received your request-for-quote for the following SureSelect DNA kit:

Design Details Design ID: 04777 Design Name: Oncogene Species: H. sapiens

<u>Kit Details</u> Sequencing Platform: HiSeq # Reactions: 16 Quantity: 1 Design Part Number: 5190-4806 Reagent Kit Part Number: G9611A

#### Company details

Workgroup: Agilant Taphnalagiaa

# 5. お問い合わせ先

• SureDesignに関するサポートお問い合わせ窓口

TEL: 0120-477-111 E-mail : email\_japan@agilent.com

SureDesign に関する質問と明示ください。 価格、納期等のご質問は、担当営業にご連絡ください。

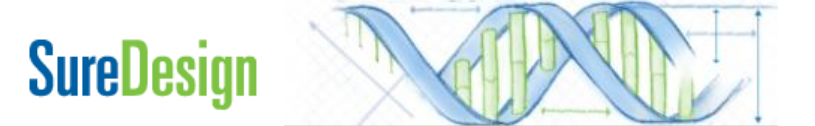